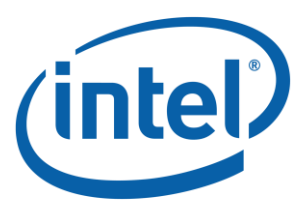

### **MayLoon User Manual**

Copyright © 2013 Intel Corporation Document Number: xxxxxx-xxxUS World Wide Web: http://www.intel.com/software

Document Number: XXXXX-XXXXX

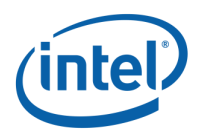

#### **Disclaimer and Legal Information**

INFORMATION IN THIS DOCUMENT IS PROVIDED IN CONNECTION WITH INTEL® PRODUCTS. NO LICENSE, EXPRESS OR IMPLIED, BY ESTOPPEL OR OTHERWISE, TO ANY INTELLECTUAL PROPERTY RIGHTS IS GRANTED BY THIS DOCUMENT. EXCEPT AS PROVIDED IN INTEL'S TERMS AND CONDITIONS OF SALE FOR SUCH PRODUCTS, INTEL ASSUMES NO LIABILITY WHATSOEVER, AND INTEL DISCLAIMS ANY EXPRESS OR IMPLIED WARRANTY, RELATING TO SALE AND/OR USE OF INTEL PRODUCTS INCLUDING LIABILITY OR WARRANTIES RELATING TO FITNESS FOR A PARTICULAR PURPOSE, MERCHANTABILITY, OR INFRINGEMENT OF ANY PATENT, COPYRIGHT OR OTHER INTELLECTUAL PROPERTY RIGHT. UNLESS OTHERWISE AGREED IN WRITING BY INTEL, THE INTEL PRODUCTS ARE NOT DESIGNED NOR INTENDED FOR ANY APPLICATION IN WHICH THE FAILURE OF THE INTEL PRODUCT COULD CREATE A SITUATION WHERE PERSONAL INJURY OR DEATH MAY OCCUR.

Intel may make changes to specifications and product descriptions at any time, without notice. Designers must not rely on the absence or characteristics of any features or instructions marked "reserved" or "undefined." Intel reserves these for future definition and shall have no responsibility whatsoever for conflicts or incompatibilities arising from future changes to them. The information here is subject to change without notice. Do not finalize a design with this information.

The products described in this document may contain design defects or errors known as errata which may cause the product to deviate from published specifications. Current characterized errata are available on request.

Contact your local Intel sales office or your distributor to obtain the latest specifications and before placing your product order.

Copies of documents which have an order number and are referenced in this document, or other Intel literature, may be obtained by calling 1-800-548-4725, or by visiting Intel's Web Site.

Intel processor numbers are not a measure of performance. Processor numbers differentiate features within each processor family, not across different processor families. See http://www.intel.com/products/processor\_number for details.

BunnyPeople, Celeron, Celeron Inside, Centrino, Centrino Atom, Centrino Atom Inside, Centrino Inside, Centrino logo, Core Inside, FlashFile, i960, InstantIP, Intel, Intel logo, Intel386, Intel486, IntelDX2, IntelDX4, IntelSX2, Intel Atom, Intel Atom Inside, Intel Core, Intel Inside, Intel Inside logo, Intel. Leap ahead., Intel. Leap ahead. logo, Intel NetBurst, Intel NetMerge, Intel NetStructure, Intel SingleDriver, Intel SpeedStep, Intel StrataFlash, Intel Viiv, Intel vPro, Intel XScale, Itanium, Itanium Inside, MCS, MMX, Oplus, OverDrive, PDCharm, Pentium, Pentium Inside, skoool, Sound Mark, The Journey Inside, Viiv Inside, vPro Inside, VTune, Xeon, and Xeon Inside are trademarks of Intel Corporation in the U.S. and other countries.

\* Other names and brands may be claimed as the property of others.

Copyright (C) 2010, Intel Corporation. All rights reserved.

#### **Revision History**

| Document<br>Number | Revision<br>Number | Description               | Revision Date |
|--------------------|--------------------|---------------------------|---------------|
| xxxxx              | 001                | Initial release.          | March 2013    |
| ххххх              | 002                | Updated for MayLoon alpha | May 2013      |
|                    | 003                | Updated for MayLoon 0.3.1 | June 2013     |
|                    | 004                | Updated for MayLoon 0.4   | July 2013     |
|                    | 005                | Updated for MayLoon 0.5   | August 2013   |

MayLoon User Manual

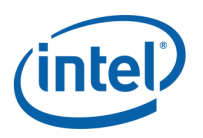

## Table of Contents

| 1 | Environment Requirements 4                                                                                                    |
|---|----------------------------------------------------------------------------------------------------|
| 2 | Installing MayLoon Porting Tool 5                                                                                                    |
| 3 | Uninstalling and Upgrading Mayloon Porting Tool83.1Uninstall3.2Upgrade9                                                                                                    |
| 4 | Configuring MayLoon Porting Tool                                                                                                    |
| 5 | Using MayLoon Porting Tool115.1Converting to MayLoon115.2Implementing Stubs165.3Building and Running185.4Reviewing and Editing JavaScript205.5Debuging Application in Browser245.6Packaging for Tizen27 |
| 6 | Supported APIs                                                                                                    |
| 7 | Unsupported Features                                                                                                    |
| 8 | Known Incompatibilities and Limitations378.1Eclipse plugin378.2Incompatibility between Java and JavaScript37                                                                                            |
| 9 | Upcoming Features                                                                                                    |

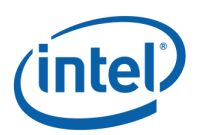

# 1 Environment Requirements

- Linux or Windows PC
- Java JDK 1.6
- Eclipse Classical 3.7.2 (Indigo SR2) or higher with android ADT 21 or greater and JDT plugin installed
- MayLoon porting tool installation package (MPT.zip)
- MayLoon SDK archive file (MayLoon.zip)

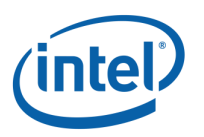

### 2

### Installing MayLoon Porting Tool

1. Open Eclipse IDE, Help-> Install New Software..., then click "Add..." button

| Install                                                              |                                                                                     |
|----------------------------------------------------------------------|-------------------------------------------------------------------------------------|
| Available Software<br>Select a site or enter the location of a site. |                                                                                     |
| Work with: type or select a site                                     | Find more software by working with the <u>Available Software Sites</u> preferences. |
| type filter text                                                     |                                                                                     |
| Name                                                                 | Version                                                                             |
| Select All Deselect All                                              |                                                                                     |
| Details                                                              | 14                                                                                  |
| Show only the latest versions of available software                  | Hide items that are already installed                                               |
| Group items by category                                              | What is <u>already installed</u> ?                                                  |
| Show only software applicable to target environment                  | t                                                                                   |
| Contact all update sites during install to find require              | d software                                                                          |
| ?                                                                    | < Back Next > Finish Cancel                                                         |

#### Pic1 Install MPT

2. Click Archive..., then select MPT\_xxx.zip and OK

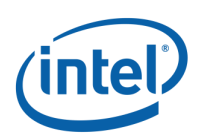

| Install                                                                          |                                                                                       |
|----------------------------------------------------------------------------------|---------------------------------------------------------------------------------------|
| Available Software<br>Select a site or enter the location of a site.             |                                                                                       |
| Work with: type or select a site<br>Find r                                       | Add  more software by working with the <u>"Available Software Sites"</u> preferences. |
| type filter text                                                                 |                                                                                       |
| Name                                                                             | Version                                                                               |
| Select All                                                                       | Local<br>MPT/MPT_0.3.zip!/ Archive<br>OK Cancel                                       |
| $\overline{ {oldsymbol V} }$ Show only the latest versions of available software | Hide items that are already installed                                                 |
| Group items by category                                                          | What is <u>already installed</u> ?                                                    |
| Show only software applicable to target environment                              |                                                                                       |
| Contact all update sites during install to find required soft                    | <pre>ware </pre> < Back Next > Finish Cancel                                          |

Pic2 Add installation package

3. Install MPT feature as normal eclipse plugin.

#### MayLoon User Manual

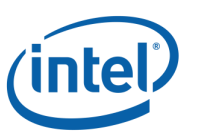

| 🔵 Install                  |                                                      |                                       | - <b>x</b>                 |
|----------------------------|------------------------------------------------------|---------------------------------------|----------------------------|
| Available S<br>Check the i | <b>oftware</b><br>tems that you wish to install.     |                                       |                            |
| Work with:                 | MPT - jar:file:/C:/tools/mayloon/MPT/MPT_0.<br>Find  | 3.zip!/                               | Add<br>Sites" preferences. |
| type filter te             | đ                                                    |                                       |                            |
| Name                       |                                                      | Version                               |                            |
| D 🔽 000 N                  | ИРТ                                                  |                                       |                            |
| Select Al                  | Deselect All 1 item selected                         |                                       |                            |
|                            |                                                      |                                       | -                          |
| Show only                  | the latest versions of available software            | Hide items that are already installed |                            |
| 👿 Group iter               | ns by category                                       | What is <u>already installed</u> ?    |                            |
| Show only                  | / software applicable to target environment          |                                       |                            |
| Contact a                  | ll update sites during install to find required soft | ware                                  |                            |
| ?                          |                                                      | < Back Next > Finish                  | Cancel                     |

Pic3 Installation process

**Note:** If you get a security warning saying that the authenticity or validity of the software can't be established, click OK and continue.

| Installing Software                                                                             | Annan Coloma                                                     |                                        |
|-------------------------------------------------------------------------------------------------|------------------------------------------------------------------|----------------------------------------|
| Security Warning                                                                                |                                                                  |                                        |
| Warning: You are installing software<br>or validity of this software cannot be<br>installation? | that contains unsigned content<br>established. Do you want to co | t. The authenticity<br>ntinue with the |
|                                                                                                 | OK Cancel                                                        | Details >>                             |
|                                                                                                 |                                                                  | J                                      |

Pic4 Security warning

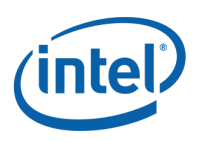

# *3 Uninstalling and Upgrading Mayloon Porting Tool*

### 3.1 Uninstall

1. Click Help->About Eclipse, then click Installation Details button in popup window:

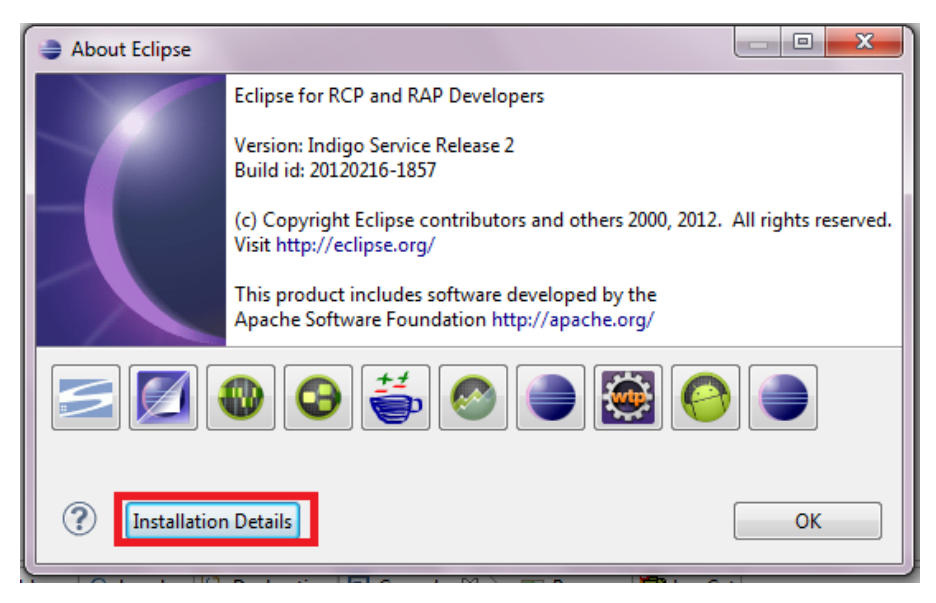

Pic5 Uninstall 1

2. Select MayLoon porting tool plugin in Installed Software Tab and then click Uninstall... button:

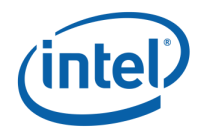

| lame                                                     | Version             | Id                                           | Provider                      |
|----------------------------------------------------------|---------------------|----------------------------------------------|-------------------------------|
| Android DDMS                                             | 20.0.0.v2012062420  | com.android.ide.eclipse.ddms.feature.gro     | The Android Open Source Proje |
| 🖗 Android Development Tools                              | 20.0.0.v2012062420  | com.android.ide.eclipse.adt.feature.group    | The Android Open Source Proje |
| 🖗 Android Hierarchy Viewer                               | 20.0.0.v2012062420  | com.android.ide.eclipse.hierarchyviewer.f    | The Android Open Source Proje |
| 🖗 Android Traceview                                      | 20.0.0.v2012062420  | com.android.ide.eclipse.traceview.feature    | The Android Open Source Proje |
| Eclipse for RCP and RAP Developers                       | 1.4.2.20120213-0814 | epp.package.rcp                              |                               |
| 🖗 MPT Feature                                            | 0.3.0               | com.intel.ide.eclipse.mpt.feature.feature.g  | INTEL                         |
| WTBot for Eclipse Forms Testing (incubation)             | 2.1.0.201302221524  | org.eclipse.swtbot.forms.feature.group       | Eclipse.org                   |
| WTBot for Eclipse Testing (incubation)                   | 2.1.0.201302221524  | org.eclipse.swtbot.eclipse.feature.group     | Eclipse.org                   |
| WTBot for GEF Testing (incubation)                       | 2.1.0.201302221524  | org.eclipse.swtbot.eclipse.gef.feature.group | Eclipse.org                   |
| SWTBot for SWT Testing (incubation)                      | 2.1.0.201302221524  | org.eclipse.swtbot.feature.group             | Eclipse.org                   |
| SWTBot IDE Features (incubation)                         | 2.1.0.201302221524  | org.eclipse.swtbot.ide.feature.group         | Eclipse.org                   |
| SWTBot JUnit Headless launchers for Eclipse (incubation) | 2.1.0.201302221524  | org.eclipse.swtbot.eclipse.test.junit.featur | Eclipse.org                   |
| SWTBot Recorder and Test Generator (incubation)          | 2.1.0.201302221524  | org.eclipse.swtbot.generator.feature.featu   | Eclipse.org                   |
|                                                          |                     |                                              |                               |
| Index Parties Teel                                       |                     |                                              |                               |
| ayloon Porting Tool                                      |                     |                                              |                               |

Pic6 Uninstall 2

3. Then click Finish button to finish uninstalling and click Restart Now button to make uninstallation work immediately

### 3.2 Upgrade

If you want to Upgrade MayLoon porting tool, please uninstall installed MayLoon porting tool plugin as 3.1 describes, and then follow section 2 to install your new MayLoon porting tool.

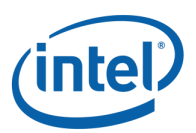

## 4 Configuring MayLoon Porting Tool

Click Window->Preferences, select Mayloon on the left tab, there will be 1 item to configure:

**SDK Location:** Set proper location of MayLoon SDK (folder where MayLoon.zip is extracted) as the following pic shows

Click Apply and OK button to apply your settings.

| Preferences                                                                                                    |                                                                                                    |
|----------------------------------------------------------------------------------------------------|----------------------------------------------------------------------------------------------------|
| type filter text                                                                                                    | Mayloon $\Leftrightarrow \bullet \bullet \bullet \bullet \bullet \bullet$                                               |
| General<br>Android<br>Ant<br>Help<br>Install/Update<br>Java<br>Mayloon<br>Mylyn<br>Plug-in Development<br>Run/Debug<br>SWTBot Preferences<br>Team<br>Usage Data Collector<br>Validation<br>XML | Mayloon Preferences<br>SDK Location: C:\tools\mayloon\MPT\mayloonSDK Browse<br>SDK version is 1.0. Support API Level 10 |
|                                                                                                    | Restore Defaults Apply                                                                                                  |
| ?                                                                                                    | OK Cancel                                                                                                    |

Pic7 Mayloon preferences

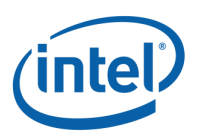

# 5 Using MayLoon Porting Tool

This section goes through the steps to convert and build your Android application to HTML5.

### 5.1 Converting to MayLoon

- 1. Import an existing Android project into Eclipse
- 2. Build the Android project; make sure an android application package is generated successfully, usually under the bin/ directory of the Android project. Note if the application uses proprietary extensions to Android framework and cannot build in Eclipse environment, please generate an APK package corresponding to this application offline, and put it in the bin/ directory. The conversion cannot proceed without the APK file.
- 3. In Eclipse IDE, Select your project to convert, and then right click. Click "Convert to Mayloon Project".

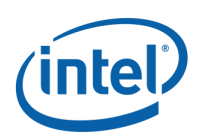

| Image: Second second secon |          | Co Into                                                          |                                           |
|----------------------------------------------------------------------------------------------------|----------|------------------------------------------------------------------|-------------------------------------------|
| <ul> <li>Com.intel.linpack.LinpackActivit</li> <li>Android 2.3.3</li> <li>Android Dependencies</li> <li></li></ul>                                                                                                    | 6        | Open in New Window<br>Open Type Hierarchy<br>Show In             | F4<br>Alt+Shift+W ►                       |
| <ul> <li>Ben [Generated Java Files]</li> <li>Settings</li> <li>assets</li> <li>bin</li> </ul>                                                                                                    |          | Copy<br>Copy Qualified Name<br>Paste<br>Delete                   | Ctrl+C<br>Ctrl+V<br>Delete                |
| <ul> <li>res</li> <li>.classpath</li> <li>.project</li> <li>AndroidManifest.xml</li> </ul>                                                                                                    | <u>.</u> | Remove from Context<br>Build Path<br>Source                      | Ctrl+Alt+Shift+Down<br>►<br>Alt+Shift+S ► |
| proguard.cfg project.properties                                                                                                    | è        | Refactor<br>Import                                               | Alt+Shift+T ►                             |
|                                                                                                    | 69<br>1  | Build Project<br>Refresh<br>Close Project<br>Assign Working Sets | F5                                        |
|                                                                                                    |          | Run As<br>Debug As<br>Validate                                   | ><br>>                                    |
|                                                                                                    |          | Convert to Mayloon Project                                       |                                           |
|                                                                                                    |          | Team<br>Compare With                                             | +                                         |
|                                                                                                    |          | Android Tools                                                    | •                                         |

#### Pic8 Convert to Mayloon project

4. Convert Wizard will pop up, you can configure partial conversion mode for application.

**Partial Conversion Mode:** If partial conversion is enabled, MayLoon will modify application source code in the following way during conversion:

- It converts JNI method declarations into stub methods that you can later implement in either Java or JavaScript.
- Under this mode, MayLoon will also generate stub classes for the Android framework classes and 3<sup>rd</sup> party extensions that MayLoon does not support.

Select the checkbox to enable this mode. And you may also want to view these generated stub classes in eclipse after conversion, just select the checkbox titled "Review the created Java files after conversion".

Click Next> button to continue.

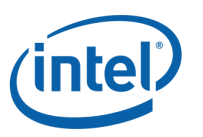

| •                           | Convert to MayLoon Application                                                       | - 🗆 🗙  |
|-----------------------------|--------------------------------------------------------------------------------------|--------|
| Convert<br>Convert to MayLo | on Application                                                                       |        |
| Press "Next" to che         | eck necessary files and information.<br>onversion<br>ted Java files after conversion |        |
| ?                           | < Back Next > Finish                                                                 | Cancel |

Pic9 Convert wizard

5. Check info will list in this page.

Error information: Errors that will terminate convert process

Warning information: Information that needs developer to pay attention to

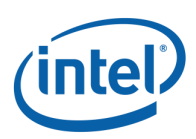

| •                                                                                  |                            |
|------------------------------------------------------------------------------------|----------------------------|
| Check Before Convert                                                               |                            |
| 8 Error and warning information shows below                                        |                            |
| Error information:                                                                 |                            |
| Can't find necessary Android file: C:\Share\source\mayloon-qa\AndroidAppSource\    | \com.intel.jsdroid.calcula |
|                                                                                    |                            |
|                                                                                    |                            |
|                                                                                    |                            |
| 4                                                                                  |                            |
|                                                                                    |                            |
| Warning information:                                                               |                            |
| Project depends on other library:C:\tools\mayloon\android app\com.intel.jsdroid.ca | alculator2\libs\arity-2.1. |
|                                                                                    |                            |
|                                                                                    |                            |
|                                                                                    |                            |
|                                                                                    |                            |
|                                                                                    | Þ                          |
|                                                                                    |                            |
|                                                                                    |                            |
|                                                                                    |                            |
| Kext > Finish                                                                      | Cancel                     |
|                                                                                    |                            |

#### Pic10 Check before conversion

Click Next> or Finish button if there is no error in project, otherwise please fix the error before converting project.

6. If partial conversion mode is enabled, stub class and method info will be listed. You can also click View Report button to view stub info in browser.

#### MayLoon User Manual

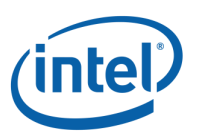

| - the in the second second sec |        |
|----------------------------------------------------------------------------------------------------|--------|
| Conversion Report                                                                                                    |        |
| Stub information shows below. All stub classes and methods shall be implemented man                                                                                                    | ually. |
| Stub classes:                                                                                                    |        |
|                                                                                                    |        |
|                                                                                                    |        |
|                                                                                                    |        |
|                                                                                                    |        |
| Stub methods:                                                                                                    |        |
|                                                                                                    |        |
|                                                                                                    |        |
|                                                                                                    |        |
|                                                                                                    |        |
| View Report                                                                                                    |        |
|                                                                                                    |        |
|                                                                                                    |        |
| A Back Next > Finish                                                                                                    | Cancel |

#### Pic11 Conversion report

7. **Note** that after conversion, the project is still a Java project. When you run it as MayLoon project, it will be translated into an HTML5 application. After converting Android application to MayLoon project, if Partial Conversion mode is disabled, and converted application contains APIs/classes not supported by Mayloon, problem markers will be displayed in editor as the following pic shows:

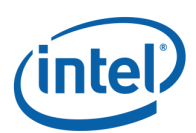

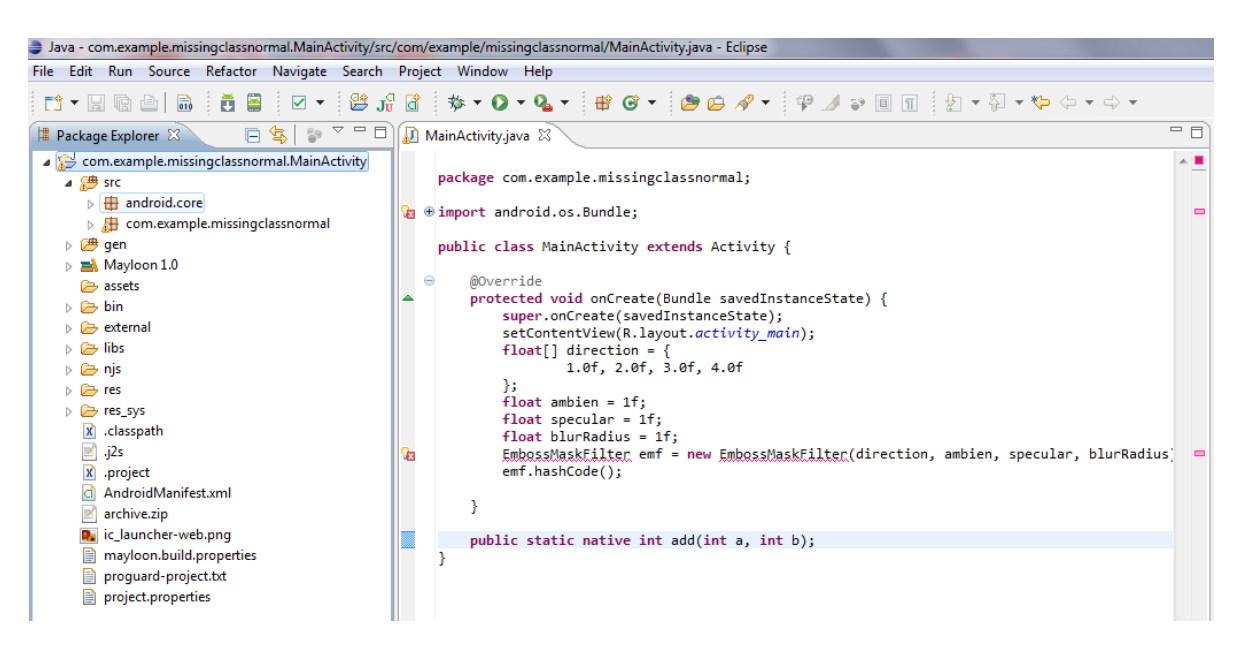

Pic12 Converted MayLoon project without partial conversion

If Partial Conversion mode is enabled, stub classes/functions will be generated for classes not supported by Mayloon and JNI method declarations. Refer to section 5.2 for details. You can review the generated code before proceeding.

### 5.2 Implementing Stubs

If Partial Conversion mode is enabled, stub classes/functions will be generated for classes not supported by Mayloon and JNI method declarations. Here is a comparison between original android project and converted MayLoon project with partial conversion:

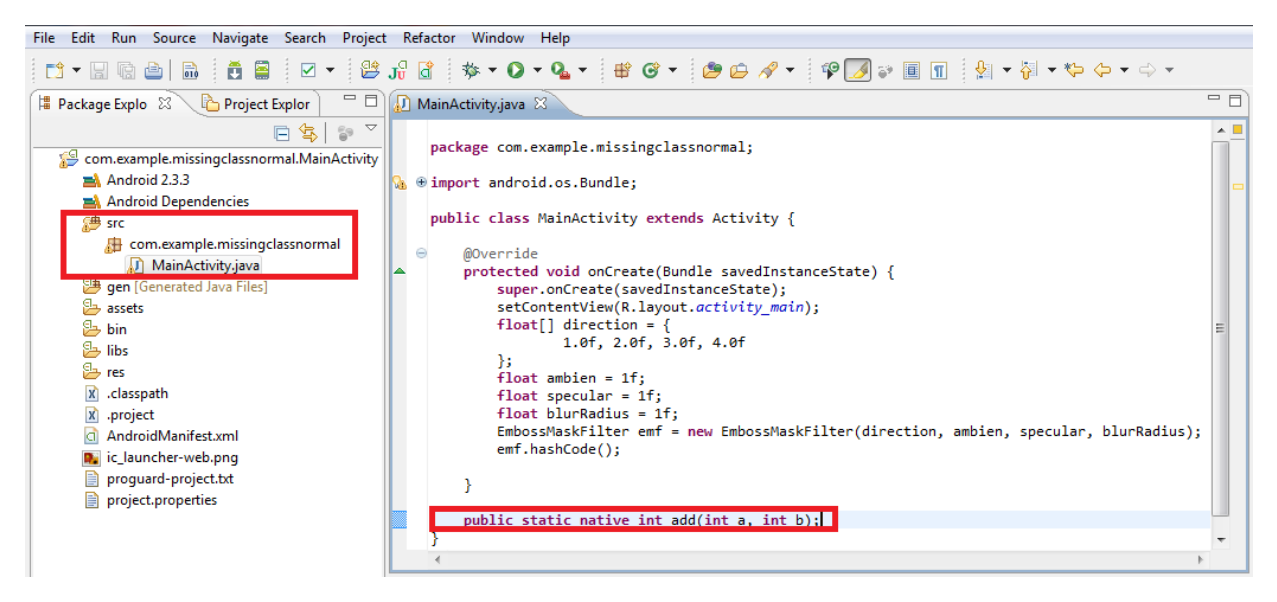

Pic13 Original Android project

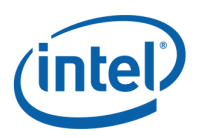

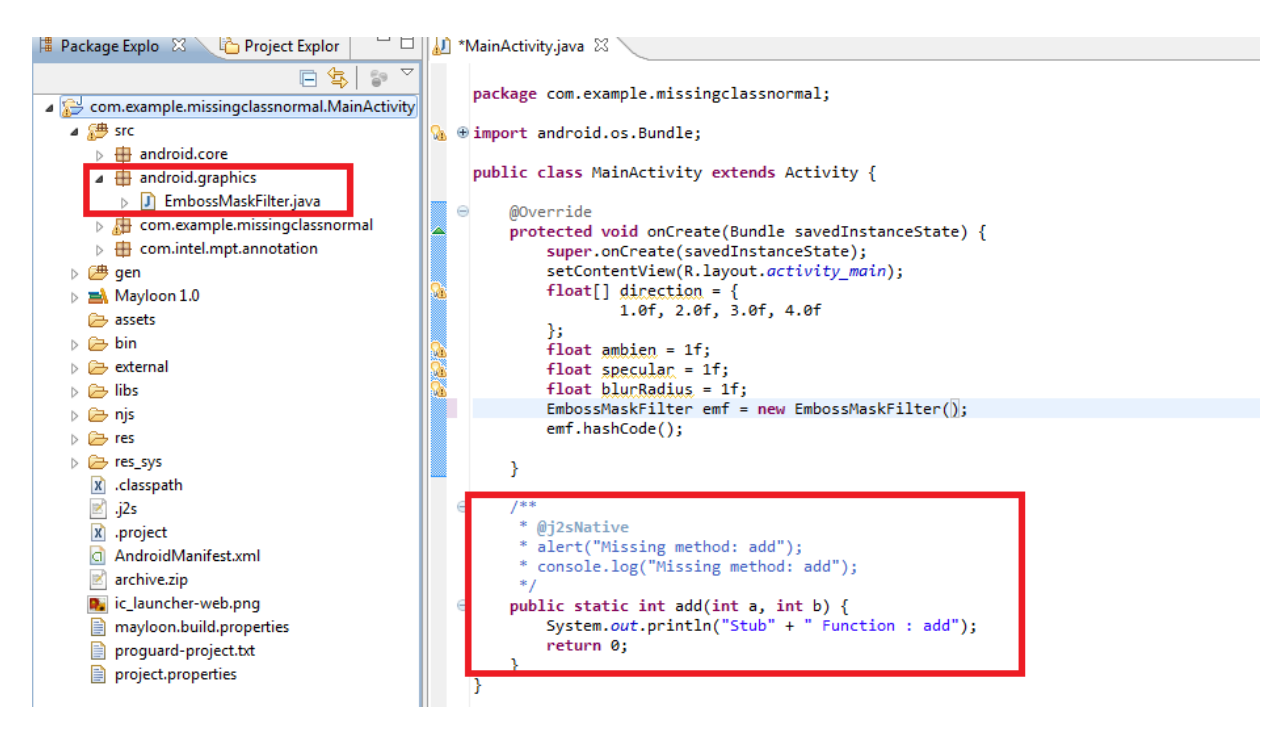

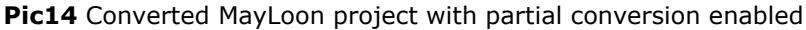

A list of the generated stub methods and stub classes are printed in the Eclipse console. You can review the generated stubs and implement them:

• To implement the method add(int a, int b), please remove the comment including the @j2sNative just above the method, and implement the method using either Java code or JavaScript. Intuitively, the above method would be implemented as follows:

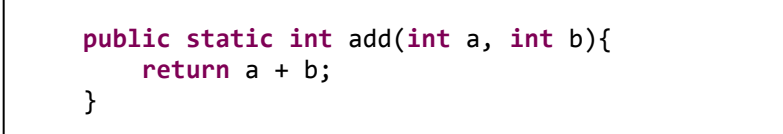

• The generated stub class EmbossMaskFilter contains 3 constructors that once called will error out. To implement the stub class, please implement all the necessary constructors and methods as in normal Android / Java application. If the stub class originates from Android framework, please refer to the official Android developer documentation - <u>http://developer.android.com/index.html</u> for detailed description of the class.

In addition to converting Java code to JavaScript, MayLoon also offers a hybrid programming model, meaning that you can embed JavaScript code into Java program, in the same way as you can embed assembly code into C/C++ program. MayLoon uses the Java2Script library to achieve hybrid programming. The @j2sNative block in Pic14 is an example illustrating how this works. Please refer to <a href="http://j2s.sourceforge.net/">http://j2s.sourceforge.net/</a> for more information on hybrid programming using j2s.

Application developers can use hybrid programming for implementing stub classes and methods.

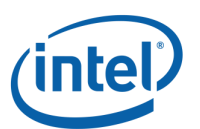

After the stubs are implemented as necessary, the project is ready to be translated into HTML5.

### 5.3 Building and Running

1. Finally, you can click "Run As" from the popup menu, and then click "Mayloon Application". If there are one or more main() entries in your application, **Select Java Application** dialog will pop up, select item **Start-android.core** and click OK to continue. In this step, all the Java source code files will be translated into JavaScript code, and an HTML file will be generated as the entry of converted web application.

| ▲<br>↓<br>↓<br>↓<br>↓<br>↓<br>↓<br>↓<br>↓<br>↓<br>↓<br>↓<br>↓<br>↓ |          | New<br>Go Into<br>Open in New Window | Þ                   |                                                                                         |
|--------------------------------------------------------------------|----------|--------------------------------------|---------------------|-----------------------------------------------------------------------------------------|
| 🕞 🗾 May                                                            |          |                                      |                     |                                                                                         |
| ⊳ 🕞 .sett                                                          |          | Open Type Hierarchy                  | F4                  |                                                                                         |
| 🕞 asse                                                             |          | Show In                              | Alt+Shift+W ►       |                                                                                         |
| ⊳ 🗁 bin                                                            | B        | Сору                                 | Ctrl+C              |                                                                                         |
| > 🗁 exte                                                           |          | Copy Qualified Name                  |                     |                                                                                         |
| > 🗁 njs                                                            |          | Paste                                | Ctrl+V              |                                                                                         |
| b 🗁 res                                                            |          | Delete                               | Delete              |                                                                                         |
| ⊳ 🗁 res_                                                           | ^        | Delete                               | Delete              | -                                                                                       |
| X .clas                                                            | <u>_</u> | Remove from Context                  | Ctrl+Alt+Shift+Down |                                                                                         |
|                                                                    |          | Build Path                           | +                   |                                                                                         |
|                                                                    |          | Source                               | Alt+Shift+S ►       |                                                                                         |
| 🗷 arch                                                             |          | Refactor                             | Alt+Shift+T ▶       |                                                                                         |
| 📄 may                                                              |          |                                      |                     |                                                                                         |
| 📄 prog                                                             | è        | Import                               |                     |                                                                                         |
| 📄 proj                                                             | 4        | Export                               |                     |                                                                                         |
|                                                                    |          | Build Project                        |                     | Console & LogCat Ar Se                                                                  |
|                                                                    |          | Refresh                              | FS                  | 5:693] [INFO] [Convert] Project 'com example                                            |
|                                                                    | \$       | Class Desiret                        | 15                  | 2:318] [INFO] [Partial Conversion] Miss clas                                            |
|                                                                    |          | Close Project                        |                     | 2:359] [INFO] [Partial Conversion] Annotatio                                            |
|                                                                    |          | Assign Working Sets                  |                     | [2:453] [INFO] [Convert] Project 'com.example<br>37:224] [INFO] [Convert] Project 'linn |
|                                                                    |          | Run As                               | ۱.                  | 🐑 1 Java Applet Alt+Shift+X, A :ip i                                                    |
|                                                                    |          | Debug As                             | Þ                   | 2 Java Application Alt+Shift+X, J Cla                                                   |
|                                                                    |          | Validate                             |                     | 3 Mayloon Application                                                                   |
|                                                                    |          | Team                                 | •                   | path                                                                                    |
|                                                                    |          | Compare With                         |                     | Run Configurations c'ha                                                                 |
|                                                                    |          | Compare with                         | •                   | [4:275] [INFO] [Convert] Project 'linpack' ha                                           |

Pic15 Run as Mayloon application

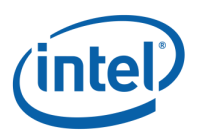

| Select Java Application                                                                                       |           |
|----------------------------------------------------------------------------------------------------|-----------|
| Select type (? = any character, * = any String, TZ = TimeZone):                                               | -         |
| **                                                                                                    |           |
| Matching items:                                                                                               |           |
| CompressedTrieEn - org.feit.findword.trie<br>Start - android.core<br>TrieDictBuilder - org.feit.findword.trie |           |
| android.core                                                                                                  | OK Cancel |

Pic16 Select Java application to run as MayLoon application

2. Start your desktop Chrome browser with the "--allow-file-access-from-files" command line option, and open the generated start page. If a Chrome instance is already running without this option, please close that first. Please check the log messages in the Developer Console of Chrome in case the application does not launch successfully.

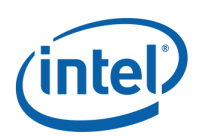

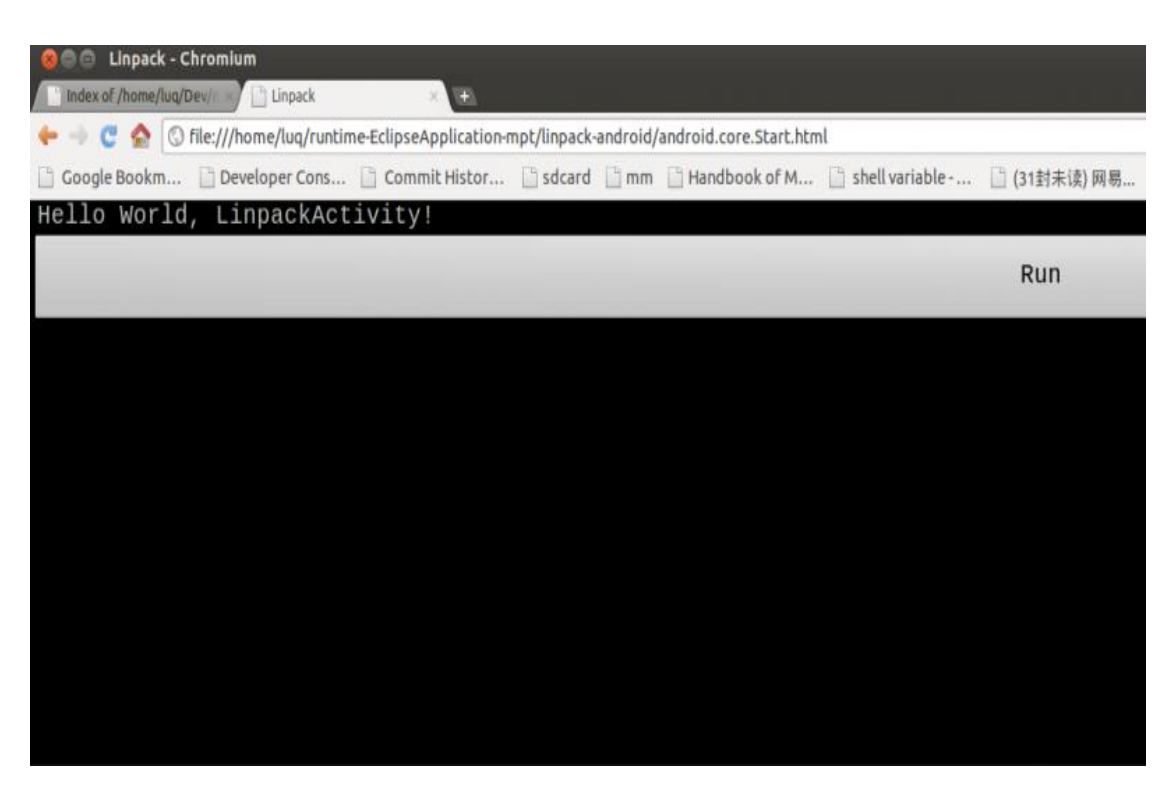

Pic17 Converted application running on Chrome

### 5.4 Reviewing and Editing JavaScript

When you convert Android project to HTML5 project with MPT, it will generate JavaScript files in MayLoon specific syntax that general JavaScript editors do not recognize. MayLoon JavaScript editor helps application developers examine and edit the generated JavaScript files.

1. Open generated JavaScript files.

If you want to see the corresponding JavaScript file generated from a java file, Right click the java file and click "Edit \*.js" from the popup menu.

MayLoon User Manual

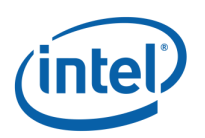

| Project Explorer 23     | E                          | <u>, z (                                  </u> |
|-------------------------|----------------------------|------------------------------------------------|
| ▲ ₩ linpack ▲ ₩ src     |                            |                                                |
| a 🖶 android.c           | ore                        |                                                |
| ⊳ 🗾 Star                | New                        |                                                |
| ⊳ ∰ com.in              | Open Type Hierarchy        | F4                                             |
| S gen<br>Android Du     | Show In                    | Al+, Chif+, M                                  |
| Mayloon 0               | Onen .                     | AILT SIIILT V                                  |
| 😕 assets                | Open With                  | 13                                             |
| ⊳ 🗁 bin                 | Open with                  |                                                |
| external                | Сору                       | Ctrl+C                                         |
| 🗁 mayloon_t             | Copy Qualified Name        |                                                |
|                         | Paste                      | Ctrl+V                                         |
| AndroidMi               | K Delete                   | Delete                                         |
| 🔚 archive.zip           | 8_ Remove from Context     | Ctrl+Alt+Shift+Down                            |
| linpack.htr             | Build Path                 |                                                |
| mayloon.b               | Source                     | Alt+Shift+S                                    |
| proguard.c              | Refactor                   | Alt+Shift+T                                    |
| È                       | import                     |                                                |
| E                       | 🔄 Export                   |                                                |
| 2                       | Refresh                    | F5                                             |
| • Outline 😚 🔳           | References                 |                                                |
| n outline is not availa | Declarations               |                                                |
|                         | Edit Converted *.js        |                                                |
|                         | Run As                     |                                                |
|                         | Debug As                   |                                                |
|                         | Profile As                 |                                                |
|                         | Validate                   |                                                |
|                         | Edit *.js                  | N                                              |
|                         | Team                       | 4                                              |
|                         | Compare With               |                                                |
|                         | Replace With               |                                                |
|                         | Restore from Local History |                                                |
|                         | Properties                 | Alt+Enter                                      |
|                         | 1.500 5.50 202 5.50        |                                                |

Pic18 Open corresponding JavaScript file

When you open a JavaScript file in an editor, if you want to navigate back to its corresponding java file, right click on the editor and click "Edit \*.java" from the popup menu.

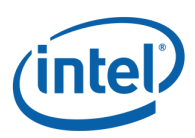

| Clazz.declarePackage ("c<br>c\$ = Clazz.decorateAsCla<br>this.btnl = null:                                                                                                    | om | <pre>intel.linpack"); (function () {</pre>                                                                                  |                                                               |
|----------------------------------------------------------------------------------------------------|----|----------------------------------------------------------------------------------------------------|---------------------------------------------------------------|
| <pre>this.bth1 = hull;<br/>this.mTextView = null;<br/>Clazz.instantialize (th<br/>}, com.intel.linpack, "<br/>Clazz.defineMethod (c\$,<br/>function (savedInstance<br/>Clazz.superCall (this,<br/>setContentView (2130903)<br/>bth1 = findViewById (21<br/>mTextView = findViewById (21<br/>mTextView = findViewById (21<br/>mTextView = findViewById (21<br/>mTextView = findViewById (21<br/>mTextView = findViewById (21<br/>clazz.supCaller);<br/>c\$.\$LinpackActivity\$642<br/>Clazz.pu\$h ();<br/>c\$ = Clazz.declareAnony<br/>Clazz.defineMethod (c\$,<br/>function (arg0) {</pre> |    | Undo<br>Revert File<br>Save<br>Open With<br>Show In<br>Cut<br>Copy<br>Paste<br>Shift Right<br>Shift Left<br>Add to Snippets | Ctrl+Z<br>Ctrl+S<br>Alt+Shift+W<br>Ctrl+X<br>Ctrl+C<br>Ctrl+V |
| var result = com.intel.<br>mTextView setText (resu                                                                                                    |    | Edit *.java                                                                                                    | N                                                             |
| <pre>}, "View");<br/>c\$ = Clazz.p0p ();<br/>};<br/>//@ sourceURL=LinpackAc</pre>                                                                                                    |    | Run As<br>Debug As<br>Profile As<br>Validate<br>Team<br>Compare With<br>Replace With<br>Preferences                         | <i>λ</i> 3                                                    |
|                                                                                                    |    | B ( ) ( ) ( )                                                                                                    | 01 AF 0170 D                                                  |

Pic19 Open corresponding Java file

#### 2. Syntax Highlighting

When you open a JavaScript file in JavaScript editor, it will highlight its syntax words with different colors.

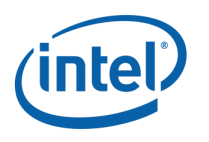

```
💰 Start.js 🔀
  Clazz.declarePackage ("android.core");
  c$ = Clazz.declareType (android.core, "Start");
  c$.main = Clazz.defineMethod (c$, "main",
 function (args) {
  var mainThread = ((Clazz.isClassDefined ("android.core.Start$318") ? 0 : and
  mainThread.start ();
  }. "~A"):
 c$.$Start$318$ = function () {
  Clazz.pu$h ();
  c$ = Clazz.declareAnonymous (android.core, "Start$318");
  Clazz.defineMethod (c$, "run",
  function () {
                   T
  try {
  Class.forName ("android.test.suitebuilder.annotation.HasClassAnnotation");
 } catch (e) {
 if (Clazz.exceptionOf (e, ClassNotFoundException)) {
  } else {
  throw e;
 3
 try {
 Class.forName ("android.test.suitebuilder.annotation.HasMethodAnnotation");
```

#### Pic20 Syntax Highlighting

When you double click one word or move cursor to one word, the editor will highlight the word selected and the same word in the document.

```
🕏 LinpackActivity.js 🖾
  Clazz.declarePackage ("com.intel.linpack");
  c$ = Clazz.decorateAsClass (function () {
  this.btn1 = null;
this.mTextView = null;
  Clazz.instantialize (this, arguments);
  }, com.intel.linpack, "LinpackActivity");
  Clazz.defineMethod (c$, "onCreate",
 function (savedInstanceState) {
 Clazz.superCall (this, com.intel.linpack.LinpackActivity, "onCreate", [savedInstanceSta
  setContentView (2130903040);
  btn1 = findViewById (2131034112);
  mTextView = findViewById (2131034113);
 btn1.setOnClickListener (((Clazz.isClassDefined ("com.intel.linpack.LinpackActivity$642
 }, "Bundle");
  c$.$LinpackActivity$642$ = function () {
 Clazz.pu$h ();
  c$ = Clazz.declareAnonymous (com.intel.linpack, "LinpackActivity$642");
  Clazz.defineMethod (c$, "onClick",
 function (arg0) {
  var result = com.intel.linpack.linpack.main ();
  mTextView.setText (result);
  }, "View");
 c$ = Clazz.p0p ();
 };
  //@ sourceURL=LinpackActivity.js
```

#### Pic21 Double click one word

#### 3. Content Outline

When you open JavaScript editor, it will show the structure of the JavaScript file in the outline view. If a node in the content outline is selected then the cursor will move to the corresponding section in the text

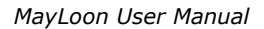

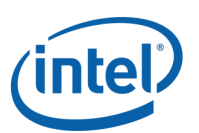

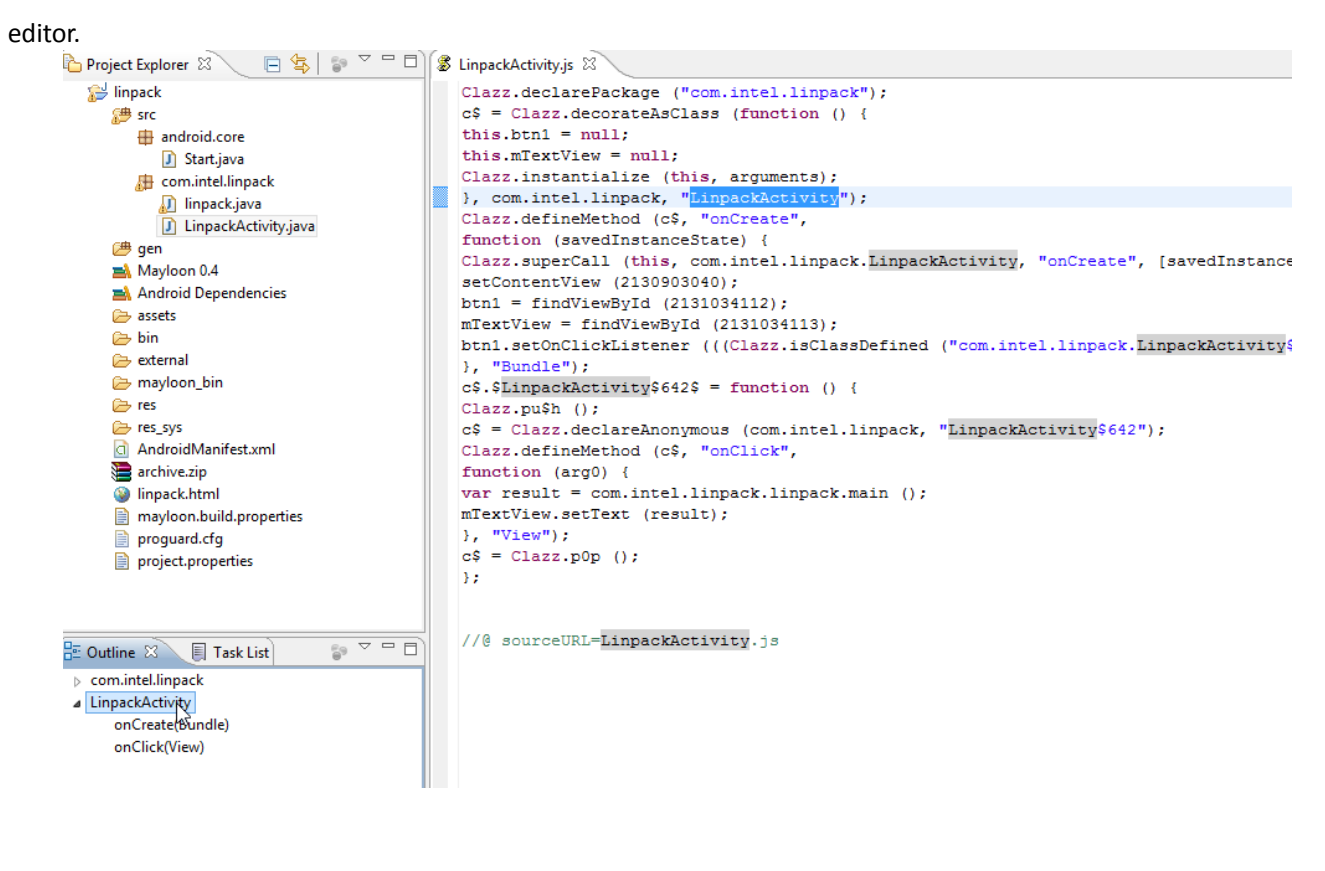

Pic22 Content Outline

### 5.5 Debuging Application in Browser

If you fail to launch your converted application in browser, you can follow the below steps to identify the problem:

1. Take Chrome / Chromium browser as an example, press F12 to invoke the "Developer Tools" view, and click "Console" tab as below to check the console message, you can filter it with "Errors" at the bottom of the "Console" tab:

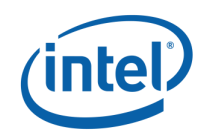

| Banesk basewas ohner in Sorge in an instantion. Mainketivity being finished, but not in LRU list but in the sorget in the sorget in an instantion. Mainketivity being finished, but not in LRU list but the sorget in the sorget in the sorg                                                                                                    |                                                                                                    |                                                   |
|----------------------------------------------------------------------------------------------------|----------------------------------------------------------------------------------------------------|---------------------------------------------------|
| Control      Control     Control     Contre     Contro     Control     Control     Control     Control     Co                                                                                                    |                                                                                                    |                                                   |
| ActivityStack>>>> Activity Com.example.animation.MainActivity being finished, but not in LRU list bin/framework/android/util/ice.is:<br>Activity: in startActivity/forBault bin/framework/android/util/ice.is:<br>Activity: in startActivity/BayWait bin/framework/android/util/ice.is:<br>PackageHonger: resolveIntent! bin/framework/android/util/ice.is:<br>PackageHonger: resolveIntent?<br>PackageHonger: resolveIntent?<br>PackageRonger: resolveInten                                                                                       | 🤮 Elements 🧓 Resources 🔞 Network 🎬 Scripts 🕂 Timeline 🕜 Profiles 🖳 Audits 📴 Console                                                                                                    | Q Search Console                                  |
| Activity: in startActivity/orResult       bin/framework/android/utiliue.is:         PackageInages: resolvEntent1       bin/framework/android/utiliue.is:         PackageInages: resolvEntent2       bin/framework/android/utiliue.is:         PackageInages: resolvEntent2       bin/framework/android/utiliue.is:         PackageInages: resolvEntent2       bin/framework/android/utiliue.is:         ActivityStack>>: startActivityMayWait2       bin/framework/android/utiliue.is:         ActivityStack>>: startActivityMayWait2       bin/framework/android/utiliue.is:         ActivityStack>>: startActivityMayWait2       bin/framework/android/utiliue.is:         ActivityStack>>: startActivityMayWait2       bin/framework/android/utiliue.is:         ActivityStack>>: startActivity Stack>>: startActivity       bin/framework/android/utiliue.is:         ActivityStack>>: startActivity is componet: com.example.android.patharc.arcsactivity       bin/framework/android/utiliue.is:         ActivityStack>>: startActivity is componet: com.example.android.patharc.arcsactivity       bin/framework/android/utiliue.is:         Activity: activity: activit                                                                                                    | ActivityStack>>>: Activity com.example.animation.MainActivity being finished, but not in LRU list                                                                                                    | bin/framework/android/util/Log.js:99              |
| ActivityStack>>>> startActivityMayNeit bit/framework/Android/util/Loc.Siz<br>PackageManger: resolveIntent1 bit/framework/Android/util/Loc.Siz<br>PackageManger: resolveIntent2 bit/framework/Android/util/Loc.Siz<br>ActivityStack>>>>>>>>>>>>>>>>>>>>>>>>>>>>>>>>>>>>                                                                                                    | Activity: in startActivityForResult                                                                                                    | bin/framework/android/util/Log.js:95              |
| <pre>packageInanger: resolveIntent2<br/>PackageInanger: resolveIntent2<br/>PackageInanger: resolveInt</pre> | ActivityStack>>>: startActivityMayWait                                                                                                    | bin/framework/android/util/Log.js:99              |
| <pre>packageHanger: resolveIntent2</pre> bin/frameworK/android/util/Loc.fis: ActivityStack>>>: intent_getComponent: com.example.android.patharc, alnfo.name: com.example.android.patharc.ArcsActivity ActivityStack>>>: intent_getComponent: com.example.android.patharc, alnfo.name: com.example.android.patharc.ArcsActivity bin/frameworK/android/util/Loc.fis: ActivityStack>>>: intent_getComponent: com.example.android.patharc.ArcsActivity bin/frameworK/android/util/Loc.fis: ActivityStack>>>: intent_getComponent: com.example.android.patharc.ArcsActivity bin/frameworK/android/util/Loc.fis: ActivityStack>>>: intent_getComponent: com.example.android.patharc.ArcsActivity bin/frameworK/android/util/Loc.fis: ActivityStack>>>: intent_getComponent: com.example.android.patharc.ArcsActivity component: com.example.android.util/Loc.fis: ActivityStack>>>: intent_getComponent: com.example.android.patharc.ArcsActivity context isses: com.example.android.patharc/com.example.android.patharc.ArcsActivity context isses: com.example.android.util/Loc.fis: Context isses: com.example.android.util/Loc.fis: Context isses: com.example.android.patharc.ArcsActivity Context isses: com.example.android.util/Loc.fis: Context isses: com.example.android.patharc.ArcsActivity.com.example.android.patharc.ArcsActivity Context isses: com.example.android.patharc.ArcsActivity.com.example.android.patharc.ArcsActivity.c                                                                                                    | PackageManager: resolveIntent1                                                                                                    | bin/framework/android/util/Log.js:99              |
| PackageNanger: :1         bin/framework/android/util/Los.1s:           ActivityStack>>>: star6.applicationTwfo.packageName: com.example.android.patharc.ArcsActivity         bin/framework/android/util/Los.1s:           ActivityStack>>>: star6.applicationTwfo.packageName: com.example.android.patharc.ArcsActivity         bin/framework/android/util/Los.1s:           ActivityStack>>>: attrivityStack>>>: star6.applicationTwfo.packageName: com.example.android.patharc.ArcsActivity         bin/framework/android/util/Los.1s:           ActivityStack>>>: attrivityStack>>>: attrivityStack         bin/framework/android/util/Los.1s:           ActivityStack>>>: attrivityStack         bin/framework/android/util/Los.1s:           ActivityStack         bin/framework/android/util/Los.1s:           Context: Lontext is:18         bin/framework/android/util/Los.1s:           Context: Lontext is:19         bin/framework/android/util/Los.1s:           Context: Lontext is:10         bin/framework/android/util/Los.1s:           Context: Lontext is:20         bin/framework/android/util/Los.1s:           Context: Context is:20         bin/framework/android/util/Los.1s:           Context: Context is:21         bin/framework/android/util/Los.1s:           Context: LongLicationContentResolver create 121         bin/framework/android/util/Los.1s:           Context: LongLicationContentResolver: NoteLicate         bin/framework/android/util/Los.1s:           LayoutInflater: imflatesolver: Indexeover                                                                                                    | PackageManager: resolveIntent2                                                                                                    | bin/framework/android/util/Log.js:9               |
| ActivityStack>>>: startActivityWait2       bin/framework/android/util/Loc.is:         ActivityStack>>>: infent.getComponent: com.example.android.patharc, AncsActivity       bin/framework/android/util/Loc.is:         ActivityStack>>>: intent.getComponent: com.example.android.patharc,/com.example.android.patharc, AncsActivity       bin/framework/android/util/Loc.is:         ActivityStack>>>: AttivityStack>>>: AttivityStack>>>: Sending result to com.intel.jsdroid.home.Home (index 0)       bin/framework/android/util/Loc.is:         ActivityStack>>>: Nt >0; Nt: 4       bin/framework/android/util/Loc.is:         ActivityStack>>>: Nt >0; Nt: 4       bin/framework/android/util/Loc.is:         Activity: Activity's CanonicalImae: com.intel.jsdroid.home.Home, onPause       bin/framework/android/util/Loc.is:         Context: ApplicationContentResolver create 118       bin/framework/android/util/Loc.is:         Context: IdeplicationContentResolver:NOT NULL       bin/framework/android/util/Loc.is:         Context: Scill       bin/framework/android/util/Loc.is:         Context: Context is:18       bin/framework/android/util/Loc.is:         Context: Context is:20       bin/framework/android/util/Loc.is:         Context: ApplicationContentResolver:Not NULL       bin/framework/android/util/Loc.is:         Context: ApplicationContentResolver:Not NULL       bin/framework/android/util/Loc.is:         Context: ApplicationContentResolver:Not NULL       bin/framework/android/util/Loc.is:                                                                                                    | PackageManager: :1                                                                                                    | bin/framework/android/util/Log.js:99              |
| ActivityStack>>>> info.applicationInfo.packageMane: com.example.android.patharc, ArcsActivity bin/framework/android/util/Loc.is: ActivityStack>>>> into: applicationInfo.packageMane: com.example.android.patharc, ArcsActivity bin/framework/android/util/Loc.is: ActivityStack>>>> into: applicationInfo.packageMane: com.example.android.patharc, ArcsActivity bin/framework/android/util/Loc.is: ActivityStack>>>> into: applicationInfo.packageMane: com.example.android.patharc, ArcsActivity ActivityStack>>>> into: applicationInfo.packageMane: com.example.android.patharc, ArcsActivity ActivityStack>>>> into: applicationInfo.packageMane: com.example.android.patharc, ArcsActivity ActivityStack>>>> into: applicationInfo.packageMane: com.example.android.patharc, ArcsActivity ActivityStack>>>> into: applicationInfo.packageMane: com.example.android.patharc, ArcsActivity ActivityStack>>>> into: applicationInfo.packageMane: com.example.android.patharc, ArcsActivity, concerts applicationInfo.packageMane: com.example.android.patharc, ArcsActivity, onCreate Activity: Activity: Standords/Info.famework/android/Util/Loc.is: Din/framework/android/Util/Loc.is: Context is:18 Context is:20 Context is:20                                                                                                    | ActivityStack>>>: startActivityMayWait2                                                                                                    | bin/framework/android/util/Log.js:99              |
| ActivityStack>>>: Intent.getComponent: com.example.android.patharc/.om.example.android.patharc/.ancsActivity       bin/framework/android/util/Los.is:         ActivityStack>>>: ActivityStack>>>: ActivityStack>>>: ActivityStack>>>: ActivityStack>>>: ActivityStack>>>: ActivityStack>>>: Nt > 0; Mt: 4       bin/framework/android/util/Los.is:         ActivityStack>>: Nt > 0; Mt: 4       bin/framework/android/util/Los.is:       bin/framework/android/util/Los.is:         Activity: Activity's CanonicalMame: com.intel.jdroid.home.Home, onPause       bin/framework/android/util/Los.is:         Context: Context is:18       bin/framework/android/util/Los.is:         Context: Context is:19       bin/framework/android/util/Los.is:         Context: Context is:20       bin/framework/android/util/Los.is:         Context: Context is:21       bin/framework/android/util/Los.is:         Context: Context is:20       bin/framework/android/util/Los.is:         Context: Context is:21       bin/framework/android/util/Los.is:         Context: Context is:22       bin/framework/android/util/Los.is:         Context: Context is:23       bin/framework/android/util/Los.is:         Context: ApplicationContentResolver (NOT NULL       bin/framework/android/util/Los.is:         Context: ApplicationContentResolver (NOT NULL       bin/framework/android/util/Los.is:         LayoutInflater: createView:FrameLayout Donel: UID: 148, ID: 16908290       bin/framework/android/util/Los.is:         LayoutIn                                                                                                    | ActivityStack>>>: aInfo.applicationInfo.packageName: com.example.android.patharc, aInfo.name: com.example.android.patharc.ArcsActivity                                                                                                    | bin/framework/android/util/Log.js:99              |
| ActivityStack>>>: ActivityStack>>>: ActivityStack>>>: ActivityStack>>>: ActivityStack>>>: Mix 4       bin/framework/android/util/Log.is:         ActivityStack>>>: Mix 4       bin/framework/android/util/Log.is:         Activity: Activity's CanonicalName: com.intel.jsdroid.home.Home (index 0)       bin/framework/android/util/Log.is:         Context: Sills       bin/framework/android/util/Log.is:         Context: ApplicationContentResolver create 118       bin/framework/android/util/Log.is:         Context: IApplicationContentResolver create 118       bin/framework/android/util/Log.is:         Context: Context is:19       bin/framework/android/util/Log.is:         Context: Context is:20       bin/framework/android/util/Log.is:         Context: ApplicationContentResolver create 121       bin/framework/android/util/Log.is:         Context: ApplicationContentResolver create 122       bin/framework/android/util/Log.is:         Context: ApplicationContentResolver NUL       bin/framework/android/util/Log.is:         Context: ApplicationContentResolver NUL       bin/framework/android/util/Log.is:         LayoutFriater: creatView: Graedules:       cnextr: ApplicationContentResolver NUL         LayoutFriater: creatView: success       bin/framework/android/util/Log.is:         LayoutFriater: creatView: success       bin/framework/android/util/Log.is:         LayoutFriater: creatView: success       bin/framework/android/util/Log.is:                                                                                                    | ActivityStack>>>: intent.getComponent: com.example.android.patharc/com.example.android.patharc.ArcsActivity                                                                                                    | bin/framework/android/util/Log.js:9               |
| Activity: Activity: Activ                                                                                                    | ActivityStack>>>: ActivityStack>>>Sending result to com.intel.jsdroid.home.Home (index 0)                                                                                                    | bin/framework/android/util/Log.js:99              |
| Activity: Activity: Sanotcallame: com.intel.jsdroid.home.Home, onPause       bin/framework/android/util/Log.fs:         Context: Context is:18       bin/framework/android/util/Log.fs:         Context: ApplicationContentResolver:NOT NULL       bin/framework/android/util/Log.fs:         Context: IsplicationContentResolver:NOT NULL       bin/framework/android/util/Log.fs:         Context: Context is:18       bin/framework/android/util/Log.fs:         Context: Context is:20       bin/framework/android/util/Log.fs:         Context: Context is:21       bin/framework/android/util/Log.fs:         Context: ApplicationContentResolver reste 121       bin/framework/android/util/Log.fs:         Context: ApplicationContentResolver reste 121       bin/framework/android/util/Log.fs:         Context: ApplicationContentResolver reste 121       bin/framework/android/util/Log.fs:         Activity: Activity: Sanotcallame: com.example.android.patharc.ArcsActivity, onCreate       bin/framework/android/util/Log.fs:         LayoutInFlater: "metawork/android/util/Log.fs:       bin/framework/android/util/Log.fs:         LayoutInFlater: inflate>/screatVies       bin/framework/android/util/Log.fs:         LayoutInFlater: inflate>/screatVies       bin/framework/android/util/Log.fs:         LayoutInFlater: inflate>/screatVies       bin/framework/android/util/Log.fs:         LayoutInFlater: inflate>/screatVies       bin/framework/android/util/Log.fs:                                                                                                    | ActivityStack>>>: NH > 0, NH: 4                                                                                                    | bin/framework/android/util/Log.js:99              |
| Context:       Din/framework/android/util/Loc.is:         Context:       ApplicationContentResolver:NOT NUL       Din/framework/android/util/Loc.is:         Context:       ApplicationContentResolver:NOT NUL       Din/framework/android/util/Loc.is:         Context:       InplicationContentResolver:NOT NUL       Din/framework/android/util/Loc.is:         Context:       Context:       Din/framework/android/util/Loc.is:         Context:       Context:       Din/framework/android/util/Loc.is:         Context:       Context:       Din/framework/android/util/Loc.is:         Context:       ApplicationContentResolver create 121       Din/framework/android/util/Loc.is:         Context:       InplicationContentResolver:       Din/framework/android/util/Loc.is:         Context:       InplicationContentResolver:       Din/framework/android/util/Loc.is:         Context:       InplicationContentResolver:       Din/framework/android/util/Loc.is:         LayoutInFlater:       Inflatesolver:       Din/framework/android/util/Loc.is:         LayoutInFlater:       Inflatesolver:       Din/framework/android/util/Loc.is:         LayoutInFlater:       Inflatesolver:       Din/framework/android/util/Loc.is:         LayoutInFlater:       Inflatesolver:       Din/framework/android/util/Loc.is:         LayoutInFlater:       Inflatesolvere:       Din                                                                                                    | Activity: Activity's CanonicalName: com.intel.jsdroid.home.Home, onPause                                                                                                    | bin/framework/android/util/Log.js:95              |
| Context: ApplicationContentResolver create 118       bin/framework/android/util/Los.is:         Context: IApplicationContentResolver:NOT NULL       bin/framework/android/util/Los.is:         Context: Context is:19       bin/framework/android/util/Los.is:         Context: Context is:20       bin/framework/android/util/Los.is:         Context: Context is:21       bin/framework/android/util/Los.is:         Context: ApplicationContentResolver:NOT NULL       bin/framework/android/util/Los.is:         Context: ApplicationContentResolver:NOT NULL       bin/framework/android/util/Los.is:         Activity: Activity's CanonicalName: com.example.android.audget.       bin/framework/android/util/Los.is:         LayoutInitate: createView: irameLayout Conel UID: 148, ID: 16908290       bin/framework/android/util/Los.is:         LayoutInitate:: inflate>: carested:       bin/framework/android/util/Los.is:         LayoutInitate:: inflate>: carested:       bin/framework/android/util/Los.is:         LayoutInitate:: inflate>: carested:       bin/framework/android/util/Los.is:         LayoutInitate:: inflate>: carested:       bin/framework/android/util/Los.is:         LayoutInitate:: inflate>: carested:       bin/framework/android/util/Los.is:         LayoutInitate:: inflate>: carested:       bin/framework/android/util/Los.is:         LayoutInitate:: inflate>: carested:       bin/framework/android/util/Los.is:         LayoutInitate:: inflate>: carest                                                                                                    | Context: Context is:18                                                                                                    | bin/framework/android/util/Log.is:95              |
| Context: iPplicationContentResolverINOT NULL       bin/framework/android/util/Los.is:         Context: Context is:19       bin/framework/android/util/Los.is:         Context: Context is:20       bin/framework/android/util/Los.is:         Context: Context is:21       bin/framework/android/util/Los.is:         Context: Context is:20       bin/framework/android/util/Los.is:         Context: IsplicationContentResolver create 121       bin/framework/android/util/Los.is:         Context: ApplicationContentResolver NOT NULL       bin/framework/android/util/Los.is:         Activity: Activity: ScanoicalName: con.example.android.patharc.ArcsActivity, onCreate       bin/framework/android/util/Los.is:         LayoutInFlater: createView: Inframework/android/util/Los.is:       bin/framework/android/util/Los.is:         LayoutInFlater: inframework/android.patharc.ArcsActivity, onStart       bin/framework/android/util/Los.is:         LayoutInFlater: inframework/android.patharc.ArcsActivity, onStart       bin/framework/android/util/Los.is:         LayoutInFlater: inframework/android.patharc.ArcsActivity, onStart       bin/framework/android/util/Los.is:         LayoutInFlater: inframework/android.patharc.ArcsActivity, onStart       bin/framework/android/util/Los.is:         LayoutInFlater: inframework/android.patharc.ArcsActivity, onStart       bin/framework/android/util/Los.is:         LayoutInFlater: inframework/android.patharc.ArcsActivity, onStart       bin/framework/android/util/Los.is:                                                                                                    | Context: ApplicationContentResolver create 118                                                                                                    | bin/framework/android/util/Log.js:95              |
| Context: 1:01       Din/framework/android/util/Los.is:         Context: Context 1:s:19       Din/framework/android/util/Los.is:         Context: Context 1:s:20       Din/framework/android/util/Los.is:         Context: ApplicationContentResolver create 121       Din/framework/android/util/Los.is:         Context: Context 1:s:21       Din/framework/android/util/Los.is:         Context: ApplicationContentResolver create 121       Din/framework/android/util/Los.is:         Activity: Intracollame: cone.example.android.patharc.ArcsActivity, onCreate       Din/framework/android/util/Los.is:         Activity: Conto:: Inflato:: FrameLayout:android.widget.       Din/framework/android/util/Los.is:         LayoutInflater:       Creating ulew: FrameLayout:android.widget.       Din/framework/android/util/Los.is:         LayoutInflater:       Inflato:: Inflato:: Creating ulew: FrameLayout:Bandroid.widget.       Din/framework/android/util/Los.is:         LayoutInflater:       Inflato:: Inflato:: Creating ulew: FrameLayout:Bandroid.patharc.ArcsActivity, onStart       Din/framework/android/util/Los.is:         Activity:       Activity: Activity: ScannicalName: cone.example.android.patharc.ArcsActivity, onResume       Din/framework/android/util/Los.is:         ViewRoot:       ViewRoot:       Din/framework/android/util/Los.is:         ViewRoot:       Din/framework/android/util/Los.is:       Din/framework/android/util/Los.is:         ViewRoot:       Vie                                                                                                    | Context: ApplicationContentResolver:NOT NULL                                                                                                    | bin/framework/android/util/Log.is:9               |
| Context: So:28       bin/framework/android/util/Los.is:         Context: Context: So:28       bin/framework/android/util/Los.is:         Context: ApplicationContentResolver create 121       bin/framework/android/util/Los.is:         Context: ApplicationContentResolver create 121       bin/framework/android/util/Los.is:         Context: ApplicationContentResolver NOT NULL       bin/framework/android/util/Los.is:         ActivityThread: appContext is created:       bin/framework/android/util/Los.is:         Activity: Activity's CannoicalName: com.example.android.patherc.ArcsActivity, onCreate       bin/framework/android/util/Los.is:         LayoutInFlater: createView uscess       bin/framework/android/util/Los.is:         LayoutInFlater: inflate>: com.example.android.patherc.ArcsActivity, onStart       bin/framework/android/util/Los.is:         LayoutInFlater: inflate>: com.example.android.patherc.ArcsActivity, onStart       bin/framework/android/util/Los.is:         LayoutInFlater: inflate>: com.example.android.patherc.ArcsActivity, onStart       bin/framework/android/util/Los.is:         LayoutInFlater: inflate>: com.example.android.patherc.ArcsActivity, onResume       bin/framework/android/util/Los.is:         LayoutInFlater: inflate>: com.example.android.patherc.ArcsActivity, onResume       bin/framework/android/util/Los.is:         ViewRoot: ViewNisbilityChanged: 0       bin/framework/android/util/Los.is:         ViewRoot: ViewVisbilityChanged: 0       bin/framework/android/util/Los                                                                                                    | Context: Context is:19                                                                                                    | bin/framework/android/util/Log.is:9               |
| Context: Context is:21       bin/framework/android/util/Log.is:         Context: ApplicationContentResolver create 121       bin/framework/android/util/Log.is:         Context: ApplicationContentResolver create 121       bin/framework/android/util/Log.is:         Context: ApplicationContentResolver create 121       bin/framework/android/util/Log.is:         Context: ApplicationContentResolver NOT NUL       bin/framework/android/util/Log.is:         Activity: Activity's ContocallAme: come.example.android.patharc.ArcsActivity, onCreate       bin/framework/android/util/Log.is:         LayoutInflater: createView:FrameLayout Bone! UIID: 148, ID: 16908290       bin/framework/android/util/Log.is:         LayoutInflater: inflate>>>createView:GrameWork/android.patharc.ArcsActivity, onStart       bin/framework/android/util/Log.is:         Activity: Activity's CannoicalName: com.example.android.patharc.ArcsActivity, onResume       bin/framework/android/util/Log.is:         Activity: Activity's CannoicalName: com.example.android.patharc.ArcsActivity, onResume       bin/framework/android/util/Log.is:         Activity: Activity's CannoicalName: com.example.android.patharc.ArcsActivity, onResume       bin/framework/android/util/Log.is:         ViewRoot: viewVisibility: Activity's CannoicalName: com.example.android.patharc.ArcsActivity, onResume       bin/framework/android/util/Log.is:         ViewRoot: viewVisibility: Activity is CannoicalName: com.example.android.patharc.ArcsActivity, onResume       bin/framework/android/util/Log.is:         <                                                                                                    | Context: Context is:20                                                                                                    | bin/framework/android/util/Log.is:95              |
| Context: ApplicationContentResolver create 121       bin/framework/android/util/Los.is:         Context: ApplicationContentResolver create 121       bin/framework/android/util/Los.is:         Context: IApplicationContentResolver create 121       bin/framework/android/util/Los.is:         ActivityInexci: appCintext is created: 121       bin/framework/android/util/Los.is:         Activity: Activity: CannicalName: com.example.android.petherc.ArcsActivity, onCreate       bin/framework/android/util/Los.is:         LayoutInFlater: creativies wicesis       bin/framework/android/util/Los.is:         LayoutInFlater: inflate-youresetVies wicesis       bin/framework/android/util/Los.is:         LayoutInFlater: inflate-youresetVies wicesis       bin/framework/android/util/Los.is:         LayoutInFlater: inflate-youresetVies wicesis       bin/framework/android/util/Los.is:         Activity: Activity's CannicalName: com.example.android.patharc.ArcsActivity, onStart       bin/framework/android/util/Los.is:         Activity: Activity's CannicalName: com.example.android.patharc.ArcsActivity, onResume       bin/framework/android/util/Los.is:         ViewRoot: itaching handlers       bin/framework/android/util/Los.is:         ViewRoot: itaching handlers       bin/framework/android/util/Los.is:         ViewRoot: itaching handlers       bin/framework/android/util/Los.is:         ViewRoot: itaching handlers       bin/framework/android/util/Los.is:         ViewRoot: itaching h                                                                                                    | Context: Context is:21                                                                                                    | bin/framework/android/util/Log.is:95              |
| Context: !ApplicationContentResolver!NOT NULL       bin/framework/android/util/Log.is:         Activity: Activity's ConscialMame: come.example.android.patharc.ArcsActivity, onCreate       bin/framework/android/util/Log.is:         Activity: Activity's ConscialMame: come.example.android.patharc.ArcsActivity, onCreate       bin/framework/android/util/Log.is:         LayoutInFlater: creativity's ConscialMame: come.example.android.patharc.ArcsActivity, onCreate       bin/framework/android/util/Log.is:         LayoutInFlater: creativity's ConscialMame: come.example.android.patharc.ArcsActivity, onCreate       bin/framework/android/util/Log.is:         LayoutInFlater: inflates: scaleWise: ScaleWise       bin/framework/android/util/Log.is:         LayoutInFlater: inflates: for View: 148       bin/framework/android/util/Log.is:         Activity: Activity's ConscialMame: come.example.android.patharc.ArcsActivity, onResume       bin/framework/android/util/Log.is:         Activity: Activity's ConscialMame: come.example.android.patharc.ArcsActivity, onResume       bin/framework/android/util/Log.is:         ViewRoot: XiewVisibility: Activity's ConscialMame: come.example.android.patharc.ArcsActivity, onResume       bin/framework/android/util/Log.is:         ViewRoot: XiewVisibility: Activity's ConscialMame: come.example.android.patharc.ArcsActivity, onResume       bin/framework/android/util/Log.is:         ViewRoot: XiewVisibility: Activity: Activity: Scial Conscience: Come.example.android.patharc.ArcsActivity, onResume       bin/framework/android/util/Log.is:         ViewRoot: Xiew                                                                                                    | Context: ApplicationContentResolver create 121                                                                                                    | bin/framework/android/util/log.is:9               |
| ActivityThread: appContext is created:21     bin/framework/android/util/Log.is:       ActivityThread: appContext is created:21     bin/framework/android/util/Log.is:       Activity: Activity: ScannicalName: com.example.android.patharc.ArcsActivity, onCreate     bin/framework/android/util/Log.is:       LayoutInFlater: ************************************                                                                                                    | Context: ApplicationContentResolverINOT NULL                                                                                                    | hin/framework/android/util/log.is:9               |
| Activity: Activity: StandialMame: com.example.android.patharc.ArcsActivity, onCreate<br>LayoutInFlater: creativitew: FrameLayout:android.widget.<br>LayoutInFlater: creativitew: FrameLayout Done! UIID: 148, ID: 16906290<br>LayoutInFlater: inrifate>>>creativitew: FrameLayout Done! UIID: 148, ID: 16906290<br>LayoutInFlater: inrifate>>>creativitew: Strameork/android/util/Los.is:<br>LayoutInFlater: inrifate>>>creativitew: Strameork/android/util/Los.is:<br>LayoutInFlater: inrifate>>>creativitew: 148<br>Activity: Activity's CannoicalMame: com.example.android.patharc.ArcsActivity, onStart<br>Activity: Activity: ScannicalMame: com.example.android.patharc.ArcsActivity, onResume<br>Din/framework/android/util/Los.is:<br>ViewRoot: Xitaking handlers<br>ViewRoot: Xitaking handlers<br>ViewRoot: Xita                                                                                                    | ActivityThread: anDContext is created:21                                                                                                    | hin/framework/android/util/log.is:99              |
| LayoutInflater: createView:FrameLayout:android.widget.<br>LayoutInflater: createView:FrameLayout:android.widget.<br>LayoutInflater: createView:FrameLayout:android.widget.<br>LayoutInflater: createView:FrameLayout:android.widget.<br>LayoutInflater: inflate>>creating: createView:CreateView:CreateView:<br>LayoutInflater: inflate>>createView:FrameLayout:CreateView:CreateView                                                                                                    | Activity: Activity's Canonicallame: com example android patharc AccsActivity, opCreate                                                                                                    | hin/framework/android/util/log_is-95              |
| LayoutInitate:       in/framework/android/util/Log.is:         LayoutInitate:       in/framework/android/util/Log.is:         LayoutInitate:       in/framework/android/util/Log.is:         LayoutInitate:       bin/framework/android/util/Log.is:         LayoutInitate:       bin/framework/android/util/Log.is:         LayoutInitate:       bin/framework/android/util/Log.is:         LayoutInitate:       bin/framework/android/util/Log.is:         ViewRoot:       kitvity:         Kativity:       Activity:         Kativity:       Activity:         ViewRoot:       kitvity:         Kativity:       Activity:         Kativity:       Activity:         Kativity:                                                                                                    | avait of later: createlying Franciscust control widet                                                                                                    | bin/framework/android/util/log_is:90              |
| Layoutfritter:       infirmmenck/android/util/Log.is:         Layoutfritter:       infirmmenck/android/util/Log.is:         Layoutfritter:       infirmmenck/android/util/Log.is:         Layoutfritter:       infirmmenck/android/util/Log.is:         Activity:       Activity:         Activity:       Activity:                                                                                                    | Layouth fater, statistic for a fing view. Frame avoid formal UITD: 148 ID: 16008200                                                                                                    | bin/framework/android/util/log_is:00              |
| Layoutinities:       in/initiator/initiator/initinininitiator/initiator/initiator/initiator/init                                                                                                    | Layouthinite: inflata://inflata//instati/instar/instar/instati/instati | hin/framework/android/util/log_is:00              |
| Laboratization:     Display the function of the function of the func                                                                                                    | Layouth filter - Initiate//references                                                                                                    | bin/framework/android/util/log_is:0               |
| Activity: Activity: ScannicalName: com.example.android.patharc.ArcsActivity, onResume       Din/framework/android/util/Log.is:         ViewRoot: Attaching handlers       Din/framework/android/util/Log.is:         ViewRoot: Attaching handlers       Din/framework/android/util/Log.is:         ViewRoot: Attaching handlers       Din/framework/android/util/Log.is:         Din/framework/android/util/Log.is:       Din/framework/android/util/Log.is:         Din/framework/android/util/Log.is:       Din/framework/android/util/Log.is:         Din/framework/android/util/Log.is:       Din/framework/android/util/Log.is:         Din/framework/android/util/Log.is:       Din/framework/android/util/Log.is:         Din/framework/android/util/Log.is:       Din/framework/android/util/Log.is:         Din/framework/android/util/Log.is:       Din/framework/android/util/Log.is:         Din/framework/android/util/Log.is:       Din/framework/android/util/Log.is:         Din/framework/android/util/Log.is:       Din/framework/android/util/Log.is:         Din/framework/android/util/Log.is:       Din/framework/android/util/Log.is:         Din/framework/android/util/Log.is:       Din/framework/android/util/Log.is:         Din/framework/android/Util/Log.is:       Din/framework/android/Util/Log.is:         Din/framework/android/Util/Log.is:       Din/framework/android/Util/Log.is:                                                                                                    | cujotantaceri an tantace, to talet ato                                                                                                    | bin/framework/android/util/log.js.95              |
| ViewRoot: Attaching handlers     Din/framework/android/viii/log.is.       ViewRoot: viewVisibilityChanged: 0     Din/framework/android/viii/log.is.       Home>>>:                                                                                                    | Artivity: Artivity's CanonicalName: com example android, nature: ArsArtivity, onResume                                                                                                    | bin/framework/android/util/Log_is-05              |
| ViewRoot: viewVisibilityChanged: 0<br>Home>>>:Application launch time is:211<br>DiscremeNorK/android/util/Log.is:<br>DiscremeNorK/android/util/Log.is:<br>DiscremeNorK/android/util/Log.is:                                                                                                    | ViauRont: Attaching bandlers                                                                                                    | hin/framework/android/util/Log_is-0               |
| Home>>>:Application launch time is:211                                                                                                    | ViewDort receiving instances                                                                                                    | bin/framework/android/util/Log.is.3               |
|                                                                                                    | Hempshiri Henrichter Hempshiri eine ist 211                                                                                                    | bin/framework/android/util/Log.is.9               |
| 2 ) 2 Q Q <top frame=""> + M (Frors) Warnings Logs @11</top>                                                                                                    | Index Ppyaaataan aminin take askaa                                                                                                    | gain, in direction R/ Bildi Old/ dc11/ LOE. 13:35 |
|                                                                                                    |                                                                                                    | <b>8</b> 11                                       |

#### Pic23 Chrome console

 As the errors in "Console" are printed out when the errors already occur, if you want to pause at the stack when errors occur you can switch to "Sources" (It can be "Scripts" varying from Chromium versions) tab and enable "Pause all exceptions" at the bottom. Then press F5 to refresh the page to reload the application, and it will pause at the exceptions.

Other than relying on runtime exceptions, MayLoon also provides the force breakpoints for the developer. It will force the debugger to break at that line if you have opened the Chrome Inspector, regardless there is exception or not. You can insert the breakpoint by using either of the below functions in Java code:

DebugUtils.DebugBreakPoint(); // for unconditional breakpoint

DebugUtils.DebugBreakPoint(boolean condition); // for conditional breakpoint

If you want to force break at JavaScript level, you can use below code:

debugger; // break at JavaScript level

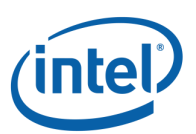

| Elements Resources Network Sources Timeline Profiles Audits Console                                                                                                    |          |           |          |           |      | 0 |
|----------------------------------------------------------------------------------------------------|----------|-----------|----------|-----------|------|---|
| D android.core.Start.html x                                                                                                    | 11       | 11 2      | ÷        | î 🚧       |      |   |
| 48 /*forward : true.*/                                                                                                    |          | ▶ Watch   | Expressi | ons       | +    | C |
| <pre>49 mode : "dailybuild",</pre>                                                                                                    |          | ▼ Call St | ack      |           |      |   |
| 50 onload : function () {                                                                                                    |          | ▼ Scope   | Variable |           |      |   |
| 51 Var j25085e = Window[/j25.llp].j25085e;<br>52 Claridade narkaedlasenath ("suga" j650ace true).                                                                                                    |          | T Decale  | - inte   |           |      |   |
| Sa Clazicoder, setPrimarvfolder ("bin/framework"):                                                                                                    |          | * DIedk   | Joints   |           |      |   |
| 54 ClazzLoader.packageClasspath (["com.intel.jsdroid.com.dujin.amail", "com.imps.tabletennis.tranning", "java.net", "com.intel.jsdroid.weather", "android.graph                                                                                                    | ic:      |           | No Bri   | akpoints: |      |   |
| 55 ClazzLoader.loadClass ("android.core.Start", function () {                                                                                                    |          | ► DOM     | Breakpoi | ats       |      |   |
| 50 anuroid.core.scart.main([]);<br>57 }).                                                                                                    |          | ► XHR P   | reakpoin | ts        |      | + |
| 58                                                                                                    |          | ▶ Event   | listener | Breaknoin | ts   |   |
| 59 };                                                                                                    |          | ▶ Work    | arc      | reaupon   |      |   |
| 60                                                                                                    |          | PHOING    | 13       |           |      | - |
| <pre>62 // Following script will make J2SLib compatible with Java2Script addon function generateScriptCallback () { 64 return function () { 75 war s = this:readyState; 76 if (s=readyState; 77 this.onceadystatechange = null; 78 this.onceadystatechange = null; 79 this.onceadystatechange = null; 71 this.onload = null; 72 } 73 }; 74 following script will make SCRIPT"); 75 function loadJ2SLibZJS (path, cb) { 76 var sxr = document.createElement ("SCRIPT"); 77 sxr.scr = path; 78 sxr.type = "text/javascript"; 79 if (typeof sxr.tpl = "undefind=") { 79 sxr.scr = path; 79 var t = "aneadystatechange"; 79 var t = "aneadystatechange"; 79 var t = "aneadystatechange"; 79 var t = "aneadystatechange"; 79 var t = "aneadystatechange"; 79 var t = "aneadystatechange"; 79 var t = "aneadystatechange"; 79 var str = document.createIlback (); 79 var str = document.scriptCallback (); 79 var t = "aneadystatechange"; 70 var str = document.scriptCallback (); 71 var str = document.scriptCallback (); 72 var str = document.scriptCallback ; 73 j; 74 j; 75 var t = "aneadystatechange"; 75 var str = document.scriptCallback ; 75 var str = document.scriptCallback ; 75 va</pre> |          |           |          |           |      |   |
| 91 Click to Pause on uncaught exceptions.                                                                                                    | <u>,</u> |           |          |           |      | - |
|                                                                                                    |          |           |          |           | O 24 | 쮸 |

#### Pic24 Chrome console debugging

2. You can click "Pretty Print" to make the JavaScript code in the panel more readable (with proper indent).

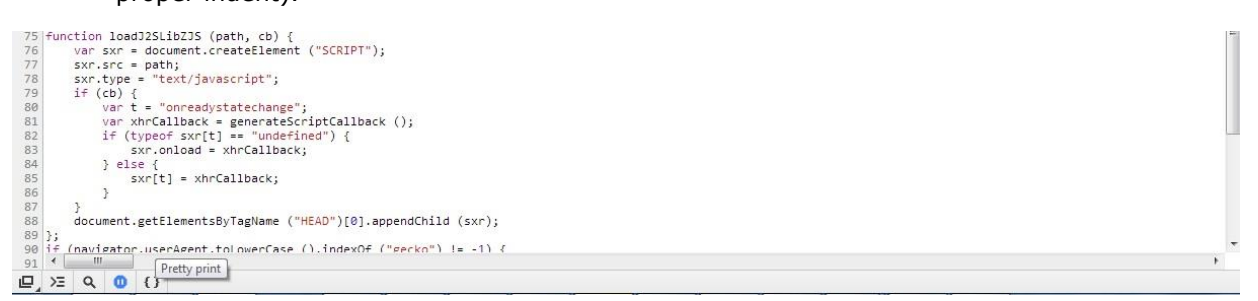

#### Pic25 Chrome console format

3. You can check "Call Stack", "Watch Expressions", "Scope Variables" and also "Step into the function" in the Debug Area at the right of the source code panel. You can also search methods in the "Search Scripts" toolbar.

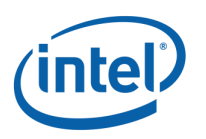

|     |      |          |         |          |            | Q Search Scripts                                       | 0      |
|-----|------|----------|---------|----------|------------|--------------------------------------------------------|--------|
| 111 | IÞ-  | 3        | ÷       | 1        | <b>v/a</b> | 0                                                      | Pauser |
| *   | ▼W   | atch I   | Expre   | ssior    | IS         | +                                                      | C      |
|     |      |          |         |          |            | No Watch Expressions                                   |        |
|     | W Ca | all Sta  | ck      |          |            |                                                        |        |
|     | de   | legatir  | 19      |          |            |                                                        |        |
|     | CI   | azz.loa  | d.Cla   | zz.defi  | neMethod   | Sfz                                                    | :56    |
|     | (3   | nonym    | ous fui | nction)  |            |                                                        | :62    |
|     | CI   | azz.de   | fineMe  | ethod.v  | iewGroup   | bin/framework/android/view/View.js:1                   | 881    |
|     | CI   | azz.ov   | erridel | lethod   | .children  | bin/framework/android/view/ViewGroup.js:               | 821    |
|     | CI   | azz.de   | fineMe  | ethod.r  | nore       | bin/framework/android/view/ViewGroup.js:               | 489    |
|     | CI   | azz.sae  | m       |          |            | /C:/Java/eclipse-java-juno-win32-x86_64/eclipse/plugir | 1      |
|     | de   | elegatir | 19      |          |            | /C:/Java/eclipse-java-juno-win32-x86_64/eclipse/plugir | 1      |
|     | CI   | azz.ov   | erridel | lethod   | l.children | bin/framework/android/view/ViewGroup.js:               | 819    |
|     | CI   | azz.de   | fineMe  | ethod.r  | nore       | bin/framework/android/view/ViewGroup.js:               | 489    |
|     | CI   | azz.sae  | em.     |          |            | /C:/Java/eclipse-java-juno-win32-x86_64/eclipse/plugin | 1      |
|     | de   | legatir  | 19      |          |            | /C:/Java/eclipse-java-juno-win32-x86_64/eclipse/plugir | 1      |
|     | CI   | azz.de   | fineMe  | thod.    | iewGroup   | bin/framework/android/view/View.js:14                  | 885    |
|     | CI   | azz.de   | fineMe  | athod.\$ | 6fz        | bin/framework/android/view/ViewRoot.js:                | 752    |
|     | CI   | azz.de   | fineMe  | athod.   | Sfz        | bin/framework/android/view/ViewRoot.js:                | 561    |
|     | (3   | nonym    | ous fui | nction)  |            | bin/framework/android/view/ViewRoot.js:                | 778    |
|     | (a   | nonym    | ous fu  | nction)  |            | bin/framework/android/os/Handler.js                    | :22    |
|     | CI   | azz.de   | fineMe  | ethod.\$ | Sfz        | bin/framework/android/os/MessageQueue.js:              | 140    |
|     | CI   | azz.de   | fineMe  | ethod.r  | nsg        | bin/framework/android/os/MessageQueue.js:              | 112    |
|     | CI   | azz.de   | fineMe  | thod.s   | ent        | bin/framework/android/os/Handler.js:                   | 156    |
|     | (a   | nonym    | ous fui | nction)  |            | bin/framework/android/os/Handler.js:                   | 143    |
| -   | ▼ Se | cope \   | /arial  | bles     |            |                                                        |        |
|     | T Lo | ocal     |         |          |            |                                                        |        |

Pic26 Stack info

4. Sometimes we can't step into the function directly. We need to reach the function by going through some internal low-level function calls (This is depending on the compiler's implementation).

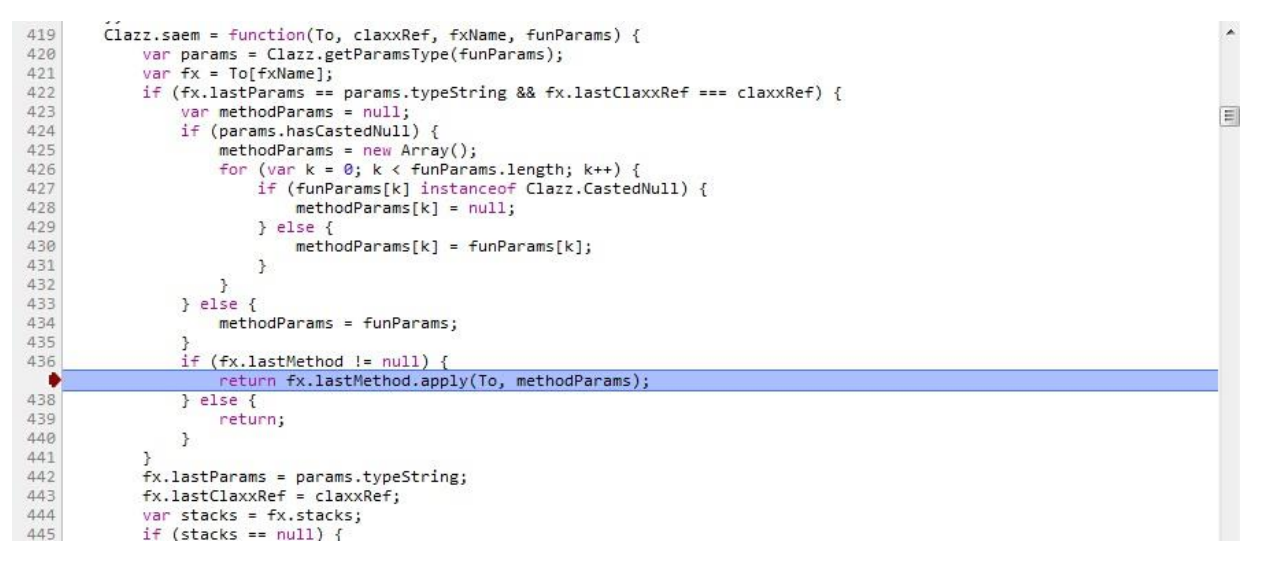

Pic27 Application debug

### 5.6 Packaging for Tizen

If you want to package the converted application for Tizen, please follow the steps below after converting the project to MayLoon:

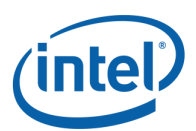

- 1. Convert and build the Android project as Mayloon Application
- 2. Right click project and then select Export...
- 3. Expand Mayloon and select Export Mayloon Application and click Next as follows

| Export                                                                                                    |                                |          |        |        |
|----------------------------------------------------------------------------------------------------|--------------------------------|----------|--------|--------|
| Select                                                                                                    |                                |          |        | ß      |
| Select an export des                                                                                                    | ination:                       |          |        |        |
| Image: Second second secon | 1ayloon Applicatio<br>elopment | <u>n</u> |        |        |
|                                                                                                    |                                |          |        |        |
| ?                                                                                                    | < Back                         | Next >   | Finish | Cancel |

Pic28 Export application

4. On this page of export wizard, select the project you want to export and click Finish. By default the Tizen project will be exported to mayLoon\_bin folder under your project folder. You can also check "Enable JavaScript compression" to reduce the size of all JavaScript files during exporting if you want.

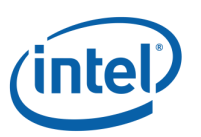

| •                                    | Export MayLoon Application -                    |        |
|--------------------------------------|-------------------------------------------------|--------|
| Select Project to                    | Export                                          |        |
| Will export the sele                 | ected project to the destination directory.     |        |
|                                      |                                                 |        |
| Project:                             | Amail                                           | Browse |
| Export destination:                  | C:/Users/longxian/workspace_1/Amail/mayloon_bin | Browse |
| <ul> <li>Enable JavaScrip</li> </ul> | t compression                                   |        |
|                                      |                                                 |        |
|                                      |                                                 |        |
|                                      |                                                 |        |
|                                      |                                                 |        |
|                                      |                                                 |        |
|                                      |                                                 |        |
|                                      |                                                 |        |
|                                      |                                                 |        |
|                                      |                                                 |        |
|                                      |                                                 |        |
|                                      |                                                 |        |
|                                      |                                                 |        |
| ?                                    | < Back Next > Finish                            | Cancel |

#### Pic29 Export wizard

- 5. Follow the page http://developer.tizen.org/downloads/sdk/installing-tizen-sdk to setup your Tizen development environment.
- 6. Open Tizen IDE and create a new Tizen web project

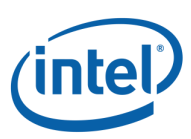

| ile | Edit Navigate Search Project          | Run | Window   | Help   |          |                   |        |
|-----|---------------------------------------|-----|----------|--------|----------|-------------------|--------|
|     | New                                   |     | Alt+Shi  | ft+N ▶ | <u> </u> | Tizen Web Project |        |
|     | Open File                             |     |          |        | C2       | Project           |        |
|     | Close                                 |     | Ct       | rl+W   | CĴ       | Other             | Ctrl+N |
|     | Close All                             |     | Ctrl+Shi | ft+W   |          |                   |        |
|     | Save                                  |     | C        | trl+S  | L .      |                   |        |
|     | Save As                               |     |          |        | L .      |                   |        |
|     | Save All                              |     | Ctrl+Sh  | ift+S  | L .      |                   |        |
|     | Revert                                |     |          |        |          |                   |        |
|     | Move                                  |     |          |        | L .      |                   |        |
| 1   | Rename                                |     |          | F2     | L .      |                   |        |
| 1   | Refresh                               |     |          | F5     | L .      |                   |        |
|     | Convert Line Delimiters To            |     |          | •      |          |                   |        |
| 5   | Print                                 |     | C        | trl+P  | L .      |                   |        |
|     | Switch Workspace                      |     |          | ×      | L .      |                   |        |
|     | Restart                               |     |          |        | b r      |                   |        |
|     | Import                                |     |          |        | H        |                   |        |
| 3   | Export                                |     |          |        |          |                   |        |
|     | Properties                            |     | Alt+     | Enter  | F        |                   |        |
|     | 1 config.xml [amail]                  |     |          |        |          |                   |        |
|     | 2 config.xml [hairstyle]              |     |          |        | 1        |                   |        |
|     | 3 config.xml [test]                   |     |          |        | 1        |                   |        |
|     | 4 config.xml [com.intel.jsdroid.calcu | 1   |          |        |          | Problems 🕅        | N 🗉 o  |

Pic30 Create Tizen web project

7. If you are working with Tizen IDE **2.0**, do not use default location, and set Location with content exported in step 5.

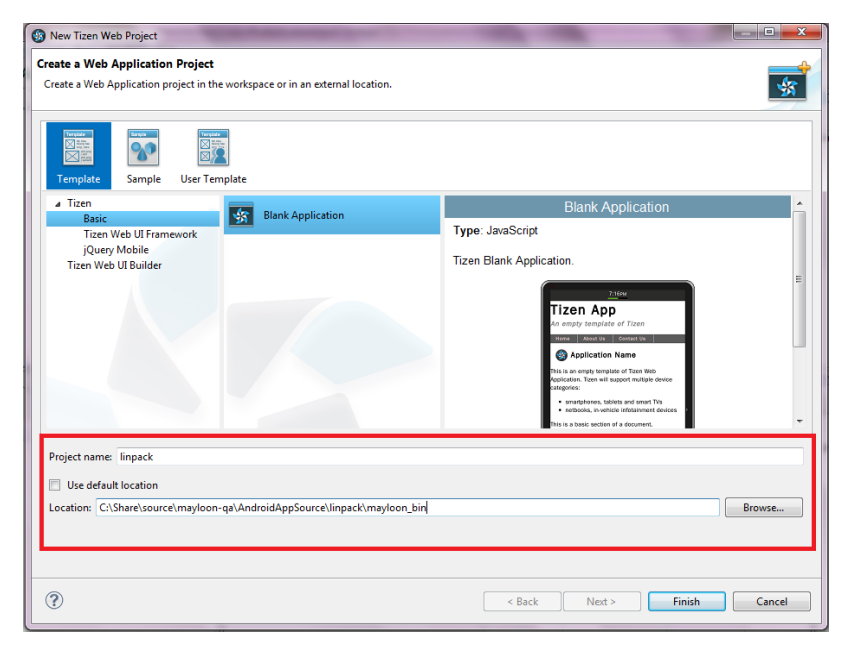

Pic31 Set project location

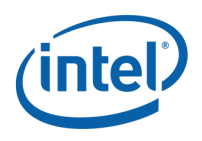

Otherwise if you are using Tizen IDE **2.1**, please create a new Tizen web project and import your exported MayLoon application to this newly created project as following shows. Please confirm if prompted to overwrite existing resources.

| elect an import source:                                                                                                    |   |
|----------------------------------------------------------------------------------------------------|---|
| type filter text                                                                                                    |   |
| <ul> <li>General         <ul> <li>General</li> <li>Archive File</li> <li>Existing Projects into Workspace</li> <li>File System</li> <li>File System</li> <li>Preferences</li> </ul> </li> <li>Android</li> <li>General</li> <li>C/C++</li> <li>C/S</li> <li>General</li> <li>File System</li> <li>File System<th>E</th></li></ul> | E |
|                                                                                                    |   |

Pic32 Select import source

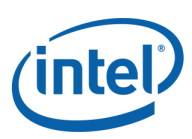

| Import                               |                 | 2.10.04            |                     |             |
|--------------------------------------|-----------------|--------------------|---------------------|-------------|
| Import resources from the local file | e system.       |                    |                     |             |
| From directory: C:\Share\source\     | mayloon-qa\Andr | oidAppSource\linpa | ck\mayloon_bi 👻     | Browse      |
| ▷ ♥ 🧽 mayloon_bin                    |                 | Com.inte           | l.linpack.LinpackAc | tivity.html |
| Into folder: linpack                 | Deselect All    |                    |                     | Browse      |
| Options                              |                 |                    |                     |             |
| Overwrite existing resources wi      | thout warning   |                    |                     |             |
| Create top-level folder Advanced >>  |                 |                    |                     |             |
| •                                    |                 |                    |                     |             |
| (7)                                  | < Back          | Nevt >             | Finish              | Cancel      |

Pic33 Import from File System

8. Open config.xml in created project; modify index.html in Content tab to the generated html file.

| B Tizen Web - linpack/config.xml - Tizen IDE      | State of State of Sta | In the set of the local sectors, where  | Street Res                                                          |
|---------------------------------------------------|----------------------------------------------------------------------------------------------------|-----------------------------------------|---------------------------------------------------------------------|
| File Edit Navigate Search Project Run Window Help |                                                                                                    |                                         |                                                                     |
| C1 ▼ □ 10 △   □ 10 ▼ 0 ▼ 0 ▼ 0 ▼ 0 ▼ 0 ▼ 0 □ □    |                                                                                                    |                                         |                                                                     |
| Project Explorer 🛛 🔄 😫 📔 🌄 🖓 🖓 🖓 🖓 🖓 🖓 🖓          |                                                                                                    |                                         |                                                                     |
| 📂 linpack                                         | Overview                                                                                                    |                                         |                                                                     |
| ➡ JavaScript Resources                            |                                                                                                    |                                         | (                                                                   |
| 🔁 bin                                             | General Infomation                                                                                                    |                                         | Widget Content                                                      |
|                                                   | This section describes general information about this                                                                                                    |                                         | The content of the widget is made up of the following               |
| external                                          | widget.                                                                                                    |                                         | section(s):                                                         |
| 🗁 inages                                          | Identifier*                                                                                                    | http://yourdomain/linpack               | ô <u>Widget</u>                                                     |
|                                                   |                                                                                                    | 100                                     | Features                                                            |
| 🥟 res_sys                                         | Version                                                                                                    | 1.0.0                                   |                                                                     |
| 🗁 WebContent                                      | Name                                                                                                    | linpack                                 |                                                                     |
| 👩 config.xml                                      | Content                                                                                                    | linpack.html Browse                     | Access                                                              |
| 📇 icon.png                                        |                                                                                                    |                                         | Localization                                                        |
| index.html                                        | Icon                                                                                                    | icon.png Browse                         | Preference                                                          |
| Inpack.html                                       |                                                                                                    |                                         |                                                                     |
|                                                   |                                                                                                    |                                         |                                                                     |
|                                                   | Launcher Icon                                                                                                    | :                                       |                                                                     |
| Connection Explorer 🕱 🗧 🗖                         |                                                                                                    |                                         | Tizen Content                                                       |
|                                                   |                                                                                                    |                                         | The content of the tizen is made up of the following<br>section(s): |
| Files                                             |                                                                                                    |                                         | 🔅 Tizen                                                             |
|                                                   |                                                                                                    |                                         |                                                                     |
|                                                   |                                                                                                    |                                         |                                                                     |
|                                                   |                                                                                                    |                                         |                                                                     |
|                                                   | Overview Widget                                                                                                    | Features Privileges Access Localization | Preferences Tizen Source                                            |
|                                                   |                                                                                                    |                                         |                                                                     |

Pic34 Set Content html file

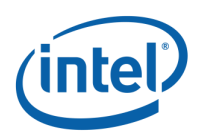

- 9. Right click the project and click Run As->Tizen Web Simulator Application to run the project in Tizen web simulator.
- 10. If you want to run the application on a Tizen device, you should build the imported project in Tizen IDE, and a Tizen application widget (.wgt file) will be generated.

**Note:** In order to speed up project build, please go to project Properties->Builders, then unselect Validator and JSLint Builder items. If you keep these builder options selected, the build process will be much longer. There might be compile errors in the project although they will not impact the generated package.

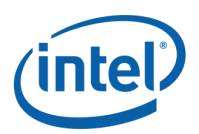

# 6 Supported APIs

Please refer to one of the MayloonAPISupport HTML documents to find the list of APIs supported by MayLoon alpha.

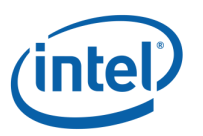

# 7 Unsupported Features

This chapter lists some of the features available from Android application framework while currently not available from MayLoon.

If some features are not supported, the corresponding API will not function as expected, but this does not necessarily mean that MayLoon will not be able to convert those Android applications.

#### • Google service

MayLoon has no access to Google service and APIs for now

#### • TTS

Text to speech APIs are not supported for now

#### • Notification

MayLoon currently doesn't have notification support.

#### • Security model

MayLoon does not support Android's security model. Instead, the resulting HTML5 applications work in web browsers and web runtimes and are governed by their respective security models. Therefore behavior with security impact in MayLoon could be different from Android.

#### • External storage

MayLoon cannot access external storage on the devices yet.

#### • Power management

MayLoon does not support Android power management API and schemes.

#### • GPS location provider

MayLoon currently doesn't support GPS location provider.

#### • Camera

MayLoon applications cannot use camera yet.

#### Wallpaper

The resulting HTML5 applications cannot operate on wallpaper.

#### AppWidget

• Predefined intents

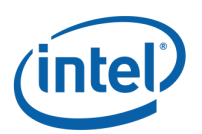

Intents is mechanism that Android implements to support message delivery between Android application and system. MayLoon currently does not support any of the predefined Intents – for example placing phone call or launching web browser.

- Bluetooth operation
- Networking features
- Telephony features
- Vibrator
- File IO
- Sensors

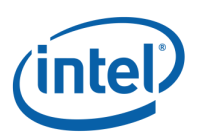

# 8 Known Incompatibilities and Limitations

### 8.1 Eclipse plugin

On Windows PC, if the Eclipse installation and the application are on different disk drives (C: /, D :/), the resulting HTML5 application might not be able to run.

### 8.2 Incompatibility between Java and JavaScript

This section lists the known incompatibilities when converting with MayLoon.

Currently, the MayLoon porting tool does not prompt the developer that any of the incompatibilities is identified in the original Android application.

As MayLoon translates between 2 different programming languages, some differences are inevitable:

• **Function overload:** Function overloading is a usual feature in Object Oriented languages. MayLoon implements majority of function overloading capability. However, consider the following Java class:

```
public class MyClass {
    public static void method(int intParam){
        System.out.println("int");
    }
    public static void method(float floatParam){
        System.out.println("float");
    }
    public static void method(String strParam){
        System.out.println("String");
    }
    public static void main(String[] args) {
        method(0); // Call method(<u>int</u>)
method(1.2f); // Call method(float)
        method("Hello");
                             // Call method(String)
    }
}
```

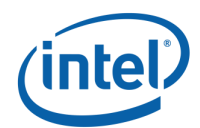

One of the differences between JavaScript and Java is the numbering system. In JavaScript there is only one 'Number' type for all the numbers. Therefore, when converted to JavaScript, the application is not able to distinguish between

method(int intParam)

and

#### method(float floatParam).

When method(0) is invoked in the example, the program outputs "float" instead of "int". The application is able to distinguish between

method(String strParam)

from the other two though.

• **64-bit Bitwise Operators**: Bitwise operators are also translated from Java to JavaScript in a straightforward way. For example, bitwise AND

#### a & b

is translated into the same operation. In JavaScript, all numbers are stored as 64-bit (8-bytes) floating point numbers. However, JavaScript bitwise operators do not work on all 64 bits of the operands. Actually they only work on half of the bits - 32 bits. Therefore when the Android application performs bitwise operations on **long** integers, the behavior of the resulting HTML5 application might be different.

• **Multi-process and multi-thread**: Due to the single-threaded nature of JavaScript, MayLoon applications do not support multi-process or multi-thread. Threading behavior of MayLoon applications is undefined.

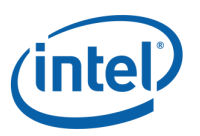

# 9 Upcoming Features

The following are some features we will add in upcoming releases:

- Content Provider
- Simple services